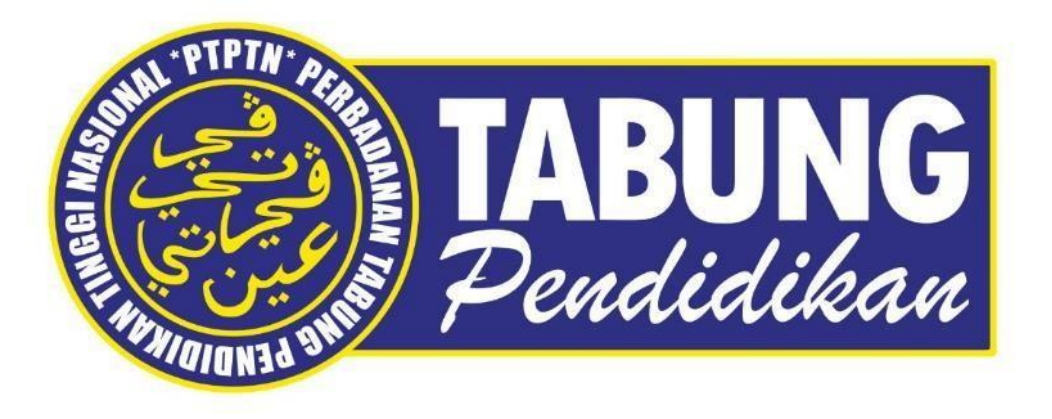

# Manual Pengguna Sistem Permohonan Debit Terus Online

Jabatan Teknologi Maklumat Perbadanan Tabung Pendidikan Tinggi Nasional

Tarikh kemaskini : 21/01/2022

| Bil | Perkara             | Muka Surat |
|-----|---------------------|------------|
| 1   | Permohonan Baru     |            |
|     | ➢ Pinjaman          | 6 – 19     |
|     | ➢ Simpan SSPN PRIME | 20 – 29    |
|     | ➢ Simpan SSPN PLUS  | 30 – 36    |
| 2.  | Kemaskini Maklumat  |            |
|     | ➢ Pinjaman          | 37 – 39    |
|     | ➢ Simpan SSPN PRIME | 40 - 42    |
| 3.  | Permohonan Semula   |            |
|     | ➢ Pinjaman          | 43 – 50    |
|     | ➢ Simpan SSPN PRIME | 51 – 58    |

| Paparan | Keterangan                                                                                |
|---------|-------------------------------------------------------------------------------------------|
|         | Layari Portal Rasmi PTPTN<br>https://www.ptptn.gov.my/<br>dan klik ikon BAYARAN<br>BALIK. |

| paran                                                                                                    |                                                                                                    | K                                                                                                    | eterangan                                                                                                 |  |  |
|----------------------------------------------------------------------------------------------------|----------------------------------------------------------------------------------------------------|----------------------------------------------------------------------------------------------------|----------------------------------------------------------------------------------------------------|--|--|
| tama korporat simpanan y                                                                                                    | TABUNG PENDIDIKAN TINGGI NA<br>Pinjaman × bayaran balik × • • • • • •                                                                                                   | KI                                                                                                    | ik <b>Permohonan Debit Terus</b>                                                                          |  |  |
| Bayaran Balik<br>Semakan Kategori<br>Penstrukturan Semula<br>Dinjaman<br>Semakan penstrukturan semula<br>pinjaman melibatkan dua (2)<br>kategori berikut :<br>i. Penstrukturan semula pinjaman<br>secara automatik atau<br>ii. Penstrukturan semula pinjaman<br>melalui rundingan. | Penangguhan Bayaran<br>Balik Pinjaman PTPTN<br>(PKP.3.0)                                                                                                    | Semakan Insentif Bayaran<br>Balik Pinjaman PTPTN<br>Anak Sarawak                                                           | Penyata Pinjaman Online<br>Semakan penyata pinjaman ujrah<br>dan konvensional secara online               |  |  |
| Permohonan Potongan<br>Gaji<br>Mohon potongan gaji secara<br>online.                                                                                                    | Portal Majikan Online<br>Portal bagi pembayaran<br>pelepasan cukai kepada majikan<br>dan bayaran balik pinjaman serta<br>simpanan secara potongan gaji<br>oleh majikan. | Permohonan Debit Terus<br>Mohon potongan Debit Terus<br>secara online.                                                     | <mark>Semakan JomPAY</mark><br>Semak 'Biller Code' bayaran balik<br>dan deposit SSPN anda.                |  |  |
| MyPay<br>Bayaran balik pinjaman secara<br>online dengan menggunakan<br>mobile web                                                                                                    | Pengesahan Baki<br>Pinjaman/Surat<br>Penyelesaian Hutang<br>Permohonan penyelesaian baki<br>hutang dan surat penyelesaian<br>hutang.                                    | Semakan Lebihan Bayaran<br>Semakan lebihan bayaran bagi<br>perininjam yang telah<br>menyelesaikan keseluruhan<br>pinjaman. | Kemaskini Emel &<br>No.Telefon Peminjam<br>Pengemaskinian maklumat emel<br>dan no. telefon secara online. |  |  |
| Razer Cash @ 7-Eleven<br>Bayaran balik pinjaman melalui<br>Razer Cash                                                                                                    | Pengecualian Jjazah Kelas<br>Pertama<br>Permohonan pengecualian<br>bayaran balik pinjaman ijazah<br>sayana muda kelas pertama atau<br>setaraf dengannya                 | Semakan Serahan Wang<br>Tidak Dituntut (WTD)<br>Semakan bermula 11 September<br>2020.                                      |                                                                                                    |  |  |
|                                                                                                    |                                                                                                    |                                                                                                    |                                                                                                    |  |  |

| paran                                                                                                    |                                                                                                    | Keterangan                                                                                                    |
|----------------------------------------------------------------------------------------------------|----------------------------------------------------------------------------------------------------|----------------------------------------------------------------------------------------------------|
| Permohonan Debit Te                                                                                                    | Image: Strain Strain                                      | <ul> <li>Pilih menu permohonan debit terus :</li> <li>Modul Debit Terus Pinjaman</li> <li>Modul Debit Terus Simpan SSPN PRIME</li> <li>Modul Debit Terus Simpan SSPN PLUS</li> </ul> |
| Langkah - langkah untuk melakukan transaksi m<br>1. Mempunyal Akaun Semasa / Simpanan daripa<br>AmBank<br>Affin Bank<br>Affin Bank<br>Affin Bank<br>Bank kilam Malaysia<br>Bank Netrahian Malaysia (AGROBANK)<br>Bank Netrahian Malaysia (AGROBANK)<br>Bank Netrahian Malaysia (AGROBANK)<br>Bank Kejasama Rakyat Malaysia<br>Bank Muamalat Malaysia<br>Bank Of Aneira (M) Berhad<br>Bank Of China (Malaysia) Berhad<br>Bank Of China (Malaysia) Berhad<br>Bank Of Tokyo (MUFG)<br>BNP Paribas<br>CIMB Ialamic Bank<br>CiMB Ialamic Bank<br>Cimbark Berhad<br>2. Mempunyai akaun Pinjaman, anda dikeh<br>Konvensional.<br>4. Untuk Bayaran Balik Pinjaman, anda dikeh<br>Konvensional.<br>5. Transaksi yang berjaya akan dikemaskini di pe<br>Sebarang pertanyaan, sila hubungi PIPTN melal<br>i. Pusat Panggilan (Careline) di talian 03 219<br>ii. Liva chard pirtati PIPTN (https://www.ptp | <pre>ielakui Debit Terus, Online PTPTN adalah seperti berikut : ida bank - bank yang seperti di bawah dan berdattar untuk perkhidmatan perbankan elektronik.      Hong Leong Islamic Bank Berhad     Industrial and Commercial Bank of China     J. Fung Leong Islamic Bank Berhad     Industrial and Commercial Bank of China     J. J. Kuwait Finance House     Maybank     Kuwait Finance House     Maybank     Maybank Islamic     Micub Bank (Malaysia) Berhad     OCBC Rank     OCBC Rank     OCBC Rank     OCBC Rank     OCBC Rank     OCBC Rank     OCBC Rank     OCBC Rank     OCBC Rank     Sundard Chatered Bank     Standard Chatered Saadi g Bank     Sundard Chatered Saadi g Bank     Sundar Ghatered Saadi g Bank     Sundarg Sa</pre> |                                                                                                    |

# Permohonan Baru Debit Terus Pinjaman

| Paparan                                                        | Keterangan                                 |
|----------------------------------------------------------------|--------------------------------------------|
| PERBADANAN TABUNG PENDIDIKAN TINGGI NASIONAL                   | Log masuk menggunakan <b>NO KP</b><br>AWAM |
| SEMAKAN PENYATA PINJAMAN                                       |                                            |
| Sila masukkan nombor kad pengenalan baru untuk membuat carian. |                                            |
|                                                                |                                            |

| Paparan                         |                                                   |                                                                                                    | Keterangan |
|---------------------------------|---------------------------------------------------|----------------------------------------------------------------------------------------------------|------------|
| Pinjaman Islam Other perbadanan | İ <b>İ</b><br>N TABUNG PENDIDIKAN TINGGI NASIONAL | Log masuk menggunakan <b>No Kad</b><br><b>Pengenalan</b> dan <b>Kata Laluan</b>                                                                                   |            |
| Log Masuk                       | Nr. Kad Pergenatan         Kata Jahan             | semasa permohonan pinjaman.<br>Sekirannya terlupa kata laluan klik<br><b>Terlupa Kata Laluan?</b> untuk<br>mendapatkan kata laluan baru.<br>Klik <b>Log Masuk</b> |            |
|                                 |                                                   |                                                                                                    |            |

| Рар  | Paparan                                     |           |                             |                            |                 |     |                                               | Keterangan                                                                      |                                             |                          |
|------|---------------------------------------------|-----------|-----------------------------|----------------------------|-----------------|-----|-----------------------------------------------|---------------------------------------------------------------------------------|---------------------------------------------|--------------------------|
|      | TABUNG PERBADANAN TAB                       | UNG PEND  | DIDIKAN TIN                 | NGGI NASIONAL              |                 |     |                                               |                                                                                 |                                             | Klik <b>PENYATA BAKI</b> |
| MEN  | J                                           | SENARAI F | PENDAFTARAN                 | N                          |                 |     |                                               |                                                                                 |                                             |                          |
| NO K | AD PENGENALAN:                              | ld        | Tarikh Daftar<br>01/11/2016 | Status<br>TAMAT PEMBIAYAAN | Sumber<br>ELMAS | Kod | Institusi<br>POLITEKNIK PREMIER UNGKU<br>OMAR | Kursus<br>Sepenuh Masa-Diploma<br>Teknologi Maklumat<br>(Keselawatan Maklumati) | Peringkat Pengajian<br>DIPLOMA SEPENUH MASA |                          |
| 8    | SENARAI PENDAFTARAN                         |           |                             |                            |                 |     |                                               | TAHUN)                                                                          |                                             |                          |
| È    | PENDAFTARAN BARU (NO.PIN BSN)               |           |                             |                            |                 |     |                                               |                                                                                 |                                             |                          |
| 1    | DAFTAR PERMOHONAN BARU ONLINE               |           |                             |                            |                 |     |                                               |                                                                                 |                                             |                          |
|      | DAFTAR PERMOHONAN BARU<br>DENGAN SIJIL AKPK |           |                             |                            |                 |     |                                               |                                                                                 |                                             |                          |
| ×    | TUKAR KATA LALUAN DAN ALAMAT<br>EMEL        |           |                             |                            |                 |     |                                               |                                                                                 |                                             |                          |
| Ē    | PENYATA BAKI                                |           |                             |                            |                 |     |                                               |                                                                                 |                                             |                          |
| ſ    | PENYATA BAKI TERPERINCI                     |           |                             |                            |                 |     |                                               |                                                                                 |                                             |                          |
| Θ    | PERKHIDMATAN LAIN                           |           |                             |                            |                 |     |                                               |                                                                                 |                                             |                          |
| UMUN |                                             |           |                             |                            |                 |     |                                               |                                                                                 |                                             |                          |
| ŧ    | LAMAN UTAMA                                 |           |                             |                            |                 |     |                                               |                                                                                 |                                             |                          |
| 0    | PORTAL PTPTN                                |           |                             |                            |                 |     |                                               |                                                                                 |                                             |                          |
| 2    | HUBUNGI KAMI                                |           |                             |                            |                 |     |                                               |                                                                                 |                                             |                          |
|      |                                             |           |                             |                            |                 |     |                                               |                                                                                 |                                             |                          |
|      |                                             |           |                             |                            |                 |     |                                               |                                                                                 |                                             |                          |
|      |                                             |           |                             |                            |                 |     |                                               |                                                                                 |                                             |                          |

| 1                                                                                                    |                                                                                                    | Keterangan                         |
|----------------------------------------------------------------------------------------------------|----------------------------------------------------------------------------------------------------|------------------------------------|
| SULIT DAN PERSENDIRIAN                                                                                                    |                                                                                                    |                                    |
| TABUNG PERBADANAN TABUNG PENDIDIKAN TINGGI NASIONAL<br>Tingkal Bawah, Menara PTPTN, Box D,<br>Megan Avonuo II, No. 12, Jakan Yap Kwan Seng.<br>Set-Box Kwai Lumpur                                                                                                    | Tel-Kim, 00 2180 2000<br>Fase: 100 2180 2000<br>Asakan Toosaa geen geen geen geen ge                                                                    | Klik Pendaftaran untuk Debit Terus |
| Nombor KP:<br>Nama Pelajar:<br>Alamat:                                                                                                    |                                                                                                    |                                    |
| Tarlikh Cetalic: 19(11/2021                                                                                                    |                                                                                                    |                                    |
| DANA PENDIDIKAN PEMA                                                                                                    | NGKIN PEMBANGUNAN NEGARA                                                                                                    |                                    |
| INSURANS                                                                                                    | (RM)<br>(81.17)<br>0.00<br>0.00<br>0.00<br>(81.17)<br>(RM)<br>ukad krosti<br>14.355.09<br>0.00<br>(2.202.00)<br>0.00<br>(2.202.00)<br>0.00<br>12.153.09 |                                    |
| BAKI KESELURUHAN PINJAMAN PADA 11/2021 :                                                                                                    | 12,071.92                                                                                                    |                                    |
| Semakan No Pinjaman<br>Pendaftaran untuk Debit Terus<br>SKM<br>PINJAMAN 1<br>JUMLAH BESAR<br>RAYADAK RAI<br>12,153.0<br>PINJAMAN 1<br>PINJAMAN 1<br>PINJAMAN | IK JUM AH BERADAN<br>99 12153.09<br>99 12,153.09<br>8ayar                                                                                               |                                    |

| Paparan                                                                                                    | Keterangan                                                                                                    |
|----------------------------------------------------------------------------------------------------|----------------------------------------------------------------------------------------------------|
| Paparan         > Pinjaman Konvesional         Image: Control of the second second seco | Keterangan<br>Log masuk menggunakan No KP<br>dan No Pinjaman<br>Sila hubungi Careline PTPTN<br>03-2193 3000 untuk mendapatkan<br>No Pinjaman<br>Klik Hantar |
| pembayaran. Klik di untuk mengetahui cara untuk menutup Pop-Up Blocker dan<br>panduan membuat bayaran balik melalui e-FES. Panduan adalah dim format Adobe<br>Acrobat(*.pdf).<br>Sila hubungi HOTLINE PTPTN : 03-2193 3000 atau ajukan kepada Aduan Onlino untuk<br>mendapatkan nombor pinjaman bagi membolehkan tuan/puan membuat semakan                                                                                                    |                                                                                                    |
| penyata kira-kira secara online.<br>Bermula 1 April 2010, anda pengguna e-FES yang ke:                                                                                                    |                                                                                                    |

| Paparan                                                                                                    | Keterangan                         |  |
|----------------------------------------------------------------------------------------------------|------------------------------------|--|
| PERBADANAN TABUNG PENDIDIKAN TINGGI NASIONAL       Tisicton: 83-198 5000         Tingkat Bawah, Menara PTPTN, Blok D,       Fals: 102 2193 1020         Adam. some (pdfn gov my)       Adam. some (pdfn gov my)                                                                                                    | Klik Pendaftaran untuk Debit Terus |  |
| Nombor Kr:<br>Nama Pelajar:<br>Alamat:                                                                                                    |                                    |  |
| Tarikh Cetak: 19/11/2021                                                                                                    |                                    |  |
| DANA PENDIDIKAN PEMANGKIN PEMBANGUNAN NEGARA                                                                                                    |                                    |  |
| INSURANS       (RM)         1. BAKI AWAL PADA 01/01/2021       : (81.17)         2. BAYARAN PINJAMAN / PELARASAN SETAKAT 10/2021       : 0.00         3. BAYARAN BALIK PINJAMAN / PELARASAN SETAKAT 10/2021       : 0.00         4. BAYARAN BALIK PINJAMAN / PELARASAN SETAKAT 10/2021       : 0.00         5. KOS PENTADBIRAN TERKUMPUL TAHUN SEMASA SETAKAT 10/2021       : 0.00         6. BAKI AKHIR PADA 10/2021       : (81.17)         PINJAMAN 1. SEPENUH MASA-DIPLOMA TEKNOLOGI MAKLUMAT<br>(KESELAMATAN MAKLUMAT)(3 TAHUN)         (RM)         MIBIC Code:<br>Ref:: NOMBOR TELEFON ANDA         Ref:: NOMBOR TELEFON ANDA         AMARAN PINJAMAN / PELARASAN SETAKAT 10/2021         14,355.09         1. BAYARAN BALIK PINJAMAN / PELARASAN SETAKAT 10/2021         2. AVARAN BALIK PINJAMAN / PELARASAN SETAKAT 10/2021         CLOOD         3. BAYARAN BALIK PINJAMAN / PELARASAN SETAKAT 10/2021         2. BAYARAN BALIK PINJAMAN / PELARASAN SETAKAT 10/2021         2. BAYARAN BALIK PINJAMAN / PELARASAN SETAKAT 10/2021         2. BAYARAN BALIK PINJAMAN / PELARASAN SETAKAT 10/2021         2. BAYARAN BALIK PINJAMAN / PELARASAN SETAKAT 10/2021         2. BAYARAN BALIK PINJAMAN / PELARASAN SETAKAT 10/2021 <td colspe<="" th=""><th></th></td> | <th></th>                          |  |
| BAKI KESELURUHAN PINJAMAN PADA 10/2021 : 12,271.92                                                                                                    |                                    |  |
| Pendaftaran untuk Debit Terus                                                                                                    |                                    |  |
| SKIM TUNGGAKAN SEMASA HAYARAN HALIK JUMI AH BAYARAN<br>PINJAMAN 1 112,363.09 0.00 0<br>JUMILAH BESAR 0.00                                                                                                    |                                    |  |
|                                                                                                    |                                    |  |

| Paparan             |                          |                      |                     |               | Keterangan |
|---------------------|--------------------------|----------------------|---------------------|---------------|------------|
| Pinjam              | Permohonan Debit *       | Klik PERMOHONAN BARU |                     |               |            |
| PERMOHONAN BARU     | MAKLUMAT PERIBADI        | MAKLUMAT PINJAMAN    | MAKLUMAT PEMBAYARAN | BEMAK & BAYAR |            |
| SENARAI POTONGAN DE | BIT TERUS<br>DEBIT TERUS |                      |                     |               |            |
|                     |                          |                      |                     |               |            |
|                     |                          |                      |                     |               |            |
|                     |                          |                      |                     |               |            |

| Paparan                                                                                    |                                                                                                    |                     |               | Keterangan                                                                                                    |
|--------------------------------------------------------------------------------------------|----------------------------------------------------------------------------------------------------|---------------------|---------------|----------------------------------------------------------------------------------------------------|
| Permohonan Baru                                                                            | mohonan Debit Terus Online                                                                                                    | MAKLUMAT PEMBAYARAN | SEMAK & BAYAR | <ul> <li>Isi maklumat yang diperlukan seperti</li> <li>i. No. Telefon Bimbit</li> <li>ii. Emel Peribadi (tidak melebihi 27 aksara)</li> <li>Klik SETERUSNYA</li> </ul> |
| MAKLUMAT PERIBADI<br>No. Kad Pengenalan<br>Nama<br>No. Telefon Bimbit *<br>Emel Peribadi * | *Emel hanya boleh dilsi sehingga 27 aksara sahaja.<br>*Emel hanya boleh dilsi sehingga 27 aksara sahaja.<br>Hak Cipta Terpelihara & 2021<br>Perbadanan Tabung Pendidikan Tinggi Nasior | al (PTPTN)          | KEMBALI       |                                                                                                    |

| Paparan             |                             |                                             |                               |                                | Keterangan                                                                                                    |
|---------------------|-----------------------------|---------------------------------------------|-------------------------------|--------------------------------|----------------------------------------------------------------------------------------------------|
| PERMOHONAN BARU     | rmohonan Debit Terus Online | AT PINJAMAN MAKLUM                          | IAT PEMBAYARAN                | SEMAK & BAYAR                  | Masukkan <b>Amaun Potongan Debit</b><br><b>Terus (RM)</b><br>Tanda pada kotak ( <i>checkbox</i> )<br>Klik <b>SETERUSNYA</b> |
| MAKLUMAT PINJAMAN   |                             |                                             |                               |                                |                                                                                                    |
| Pinjaman<br>ISLAMIK | No Pinjaman                 | Peringkat Pengajian<br>DIPLOMA SEPENUH MASA | Ansuran Bulanan(RM)<br>131.59 | Amaun Potongan Debit Terus(RM) |                                                                                                    |
|                     |                             |                                             | JUMLAH                        | 131.59                         |                                                                                                    |
|                     | Нак                         | c Cipta Terpelihara ⊜ 2021                  |                               | KEMBALI                        |                                                                                                    |
|                     | Perbadanan Tabu             | ng Pendidikan Tinggi Nasional (PTPTN)       |                               |                                |                                                                                                    |

| Paparan                                                                          |                                                                                   |                                                                             |                                                    |                                         | Keterangan                                                                                       |
|----------------------------------------------------------------------------------|-----------------------------------------------------------------------------------|-----------------------------------------------------------------------------|----------------------------------------------------|-----------------------------------------|--------------------------------------------------------------------------------------------------|
|                                                                                  | Permohonan Debit T                                                                | erus Online                                                                 |                                                    | TTD                                     | Tandakan kotak pengesahan<br>maklumat dan terma & syarat<br>permohonan<br>Klik <b>SETERUSNYA</b> |
| PERMOHONAN BARU                                                                  | MAKLUMAT PERIBADI                                                                 | MAKLUMAT PINJAMAN                                                           | MAKLUMAT PEMBAYARAN                                | SEMAK & BAYAR                           |                                                                                                  |
| MAKLUMAT PEMBAYAR                                                                | RAN                                                                               |                                                                             |                                                    |                                         |                                                                                                  |
| Frekuensi Potongan                                                               | BULANAN                                                                           |                                                                             |                                                    |                                         |                                                                                                  |
| Jenis Potongan                                                                   | PINJAMAN I                                                                        | PTPTN                                                                       |                                                    |                                         |                                                                                                  |
| Bavaran/Deposit Pendaftaran                                                      | RM1 00                                                                            |                                                                             |                                                    |                                         |                                                                                                  |
| Nota :<br>* Bayaran/Deposit Pendaftaran ada<br>* Sekiranya akaun pinjaman anda r | ilah RM 1.00 akan dipulangkan semula ke<br>nempunyal tunggakan, potongan ini anda | akaun pinjaman/simpanan PTPTN anda<br>tidak akan menyelesaikan tunggakan se | a.<br>ehingga amaun tertunggak diselesaikan atau p | enstrukturan semula pinjaman dilakukan. |                                                                                                  |
| PENGESAHAN PERMO                                                                 | HONAN                                                                             |                                                                             |                                                    |                                         |                                                                                                  |
| Saya dengan ini mendesahk                                                        | an dan mengaku bahawa semua maklum                                                | at di atas adalah benar dan lenokap.                                        |                                                    |                                         |                                                                                                  |
| Saya faham akan Terma & S                                                        | iyarat permohonan yang ditetapkan.                                                |                                                                             |                                                    |                                         |                                                                                                  |
|                                                                                  |                                                                                   |                                                                             |                                                    | KEMBALI SETERUSNYA                      |                                                                                                  |
|                                                                                  |                                                                                   |                                                                             |                                                    |                                         |                                                                                                  |
|                                                                                  |                                                                                   |                                                                             |                                                    |                                         |                                                                                                  |

| paran                                                                                                    |                                                                                                    |                                                              |                                  |                                          | Keterangan                            |
|----------------------------------------------------------------------------------------------------|----------------------------------------------------------------------------------------------------|--------------------------------------------------------------|----------------------------------|------------------------------------------|---------------------------------------|
| Pinjam Pern                                                                                                    | nohonan Debit Terus Online                                                                                                    |                                                              |                                  |                                          | Semak maklumat yang ada di<br>paparan |
| PERMOHONAN BARU MAKLUMA                                                                                                    | AT PERIBADI MAKLUMAT                                                                                                    |                                                              | AT PEMBAYARAN                    | SEMAK & BAYAR                            | Klik <b>BAYAR</b>                     |
| MAKLUMAT PERIBADI<br>No. Kad Pengenalan                                                                                                    |                                                                                                    |                                                              |                                  |                                          |                                       |
| Nama<br>No. Telefon Bimbit<br>Emel Peribadi<br>MAKLUMAT PINJAMAN                                                                             | And an and a second second sec |                                                              |                                  |                                          |                                       |
| Pinjaman                                                                                                    | No Pinjaman                                                                                                    | Peringkat Pengajian<br>DIPLOMA SEPENUH MASA                  | Ansuran Bulanan(RM)<br>131.59    | Amaun Potongan Debit Terus(RM)<br>131.59 |                                       |
| MAKLUMAT PEMBAYARAN                                                                                                    |                                                                                                    |                                                              | Jumlah                           | 131.59                                   |                                       |
| Frekuensi Potongan<br>Jenis Potongan                                                                                                    | BULANAN<br>PINJAMAN PTPTN                                                                                                    |                                                              |                                  |                                          |                                       |
| ID Rujukan                                                                                                    |                                                                                                    |                                                              |                                  |                                          |                                       |
| Bayaran/Deposit Pendattaran<br>Nota :<br>* Bayaran/Deposit Pendattaran adalah RM 1.00 akar<br>* Sekiranya akawa pinjaman anda mempunyai hung | n dipulangkan semula ke akaun pinjaman/sim                                                                                                    | panan PTPTN anda.                                            | onak diselesaikan atau penetukk  | turan semula niniaman dilakukan          |                                       |
| PENGESAHAN PERMOHONAN                                                                                                    | akan, polongan ini anda duak akan monyeres                                                                                                    | anan tenggakan seningga amatin tertan                        | ддак частосна кан акан ротокток. | aran semala pinjaman ulakukan.           |                                       |
| <ul> <li>Saya dengan ini mengesahkan dan mengaku</li> <li>Saya faham akan Terma &amp; Syarat permohona</li> </ul>                            | bahawa semua maklumat di atas adalah ben<br>In yang ditetapkan.                                                                                                    | ar dan lengkap.                                              |                                  |                                          |                                       |
|                                                                                                    |                                                                                                    |                                                              |                                  | KEMBALI BAYAR                            |                                       |
|                                                                                                    | Hak C<br>Perbadanan Tabung                                                                                                    | pta Terpelihara © 2021<br>Pendidikan Tinggi Nasional (PTPTN) |                                  |                                          |                                       |

| Paparan                                                                                                    | Keterangan                                                                                                    |
|----------------------------------------------------------------------------------------------------|----------------------------------------------------------------------------------------------------|
| PTPTN Online Payment Gateway-TESTING                                                                                                    | <ul> <li>Klik pada pilihan senarai bank bagi :</li> <li>i. Pembayaran</li> <li>ii. Penetapan bank pembayar<br/>untuk potongan debit terus.</li> </ul> |
| Pilih Bank Direct Debit C EPX Pilih salah satu bank di bawah untuk direct debit melalui akaun perbankan internet anda                                                                                                    | melebihi 27 aksara (termasuk<br>@domain.com) bagi<br>mengelakkan kegagalan potongan.                                                                  |
| - Pilih bank -                                                                                                    | Klik pada kotak pengesahan                                                                                                    |
| Enter E-Mail address here to receive transaction status (Mandatory)           Sila isikan alamat emel                                                                                                    | Klik <b>Bayar dengan FPX</b>                                                                                                    |
| <ul> <li>I agree with the <u>Terms and Conditions</u></li> <li>Please disable your pop-up blocker. For more information, please click here</li> <li>On some browser, you may see the Transaction Response displayed in two (2) tabs. This will not affect your transaction. For more information, please click here</li> <li>Please do not click on browser's back button, refresh or close this page.</li> </ul> |                                                                                                    |
| Bayar dengan FPX                                                                                                    |                                                                                                    |

| Paparan                                                                                                    |                                                      |                                                                              | Keterangan                                                |
|----------------------------------------------------------------------------------------------------|------------------------------------------------------|------------------------------------------------------------------------------|-----------------------------------------------------------|
| PERBADANAN TABUNG PENDIDIKAN TINGGI NASIONAL<br>Tingkat Bawah, Menara PTPTN, Blok D,<br>Puddiddam Pengan Avenue II, No. 12, Jalan Yap Kwan Seng,<br>50450 Kuala Lumpur<br>URUSNIAGA PTPTN PAYMENT GATEWAY |                                                      | Telefon : 03-2193 3000<br>Faks : 03-2193 1283<br>Aduan : eaduan pipin gov ny | Paparan Resit setelah<br>pembayaran FPX berjaya dilakukan |
| Diterima Daripada :                                                                                                    | Tarikh: 19/11/202<br>No. Rujukan:<br>Jumlah: RM 1.00 | )                                                                            | Klik <b>KEMBALI</b>                                       |
| Urusniaga                                                                                                    |                                                      | Amaun (RM)                                                                   |                                                           |
| 1128 KTP ML PTPTN                                                                                                    | -                                                    | 1.00                                                                         |                                                           |
| Kembali                                                                                                    |                                                      |                                                                              |                                                           |

#### Paparan Keterangan Pinjam Ú Permohonan Debit Terus Online PINJAMAN PENDIDIKAN Klik **CETAK** untuk membuat cetakan akuan penerimaan permohonan yang PERMOHONAN TELAH DITERIMA. TRANSAKSI BAYARAN TELAH BERJAYA telah berjaya AKUAN PENERIMAAN PERMOHONAN DEBIT TERUS MAKLUMAT PERIBADI No. Kad Pengenalan percent of the second Nama NUMBER OF TAXABLE PARTY AND ADDRESS OF TAXABLE PARTY. No. Telefon Bimbit Emel Peribadi MAKLUMAT PINJAMAN Pinjaman No Pinjaman Peringkat Pengajian Ansuran Bulanan(RM) Amaun Potongan Debit Terus(RM) ISLAMIK -----DIPLOMA SEPENUH MASA 131.59 131.59 Jumlah 131.59 MAKLUMAT PEMBAYARAN PINJAMAN Frekuensi Potongan BULANAN PINJAMAN PTPTN Jenis Potongan ID Rujukan Bayaran/Deposit Pendaftaran RM1.00 Tarikh Permohonan 19/11/2021 09:17:05 AM Nota : \* Bayaran/Deposit Pendaftaran adalah RM 1.00 akan dipulangkan semula ke akaun pinjaman/simpanan PTPTN anda. \* Sekiranya akaun pinjaman anda mempunyai tunggakan, potongan ini anda tidak akan menyelesaikan tunggakan sehingga amaun tertunggak diselesaikan atau penstrukturan semula pinjaman dilakukan. PENGESAHAN PERMOHONAN Saya dengan ini mengesahkan dan mengaku bahawa semua maklumat di atas adalah benar dan lengkap. Saya faham akan Terma & Syarat permohonan yang ditetapkan. Hak Cipta Terpelihara © 2021 Perbadanan Tabung Pendidikan Tinggi Nasional (PTPTN)

# Permohonan Baru Debit Terus Simpan SSPN PRIME

| Paparan  |                                                                                                    | Keterangan                                                                                                    |
|----------|----------------------------------------------------------------------------------------------------|----------------------------------------------------------------------------------------------------|
| <image/> | Semakan Penyata<br>Simpan<br>Subar Subar S | Log masuk menggunakan <b>No Kad</b><br><b>Pengenalan</b> Pendeposit dan <b>Kata</b><br><b>Laluan</b> .<br>Sekiranya terlupa<br>kata laluan, sila klik <b>Terlupa kata</b><br><b>laluan?</b> untuk reset semula<br>Klik <b>Log Masuk</b> |

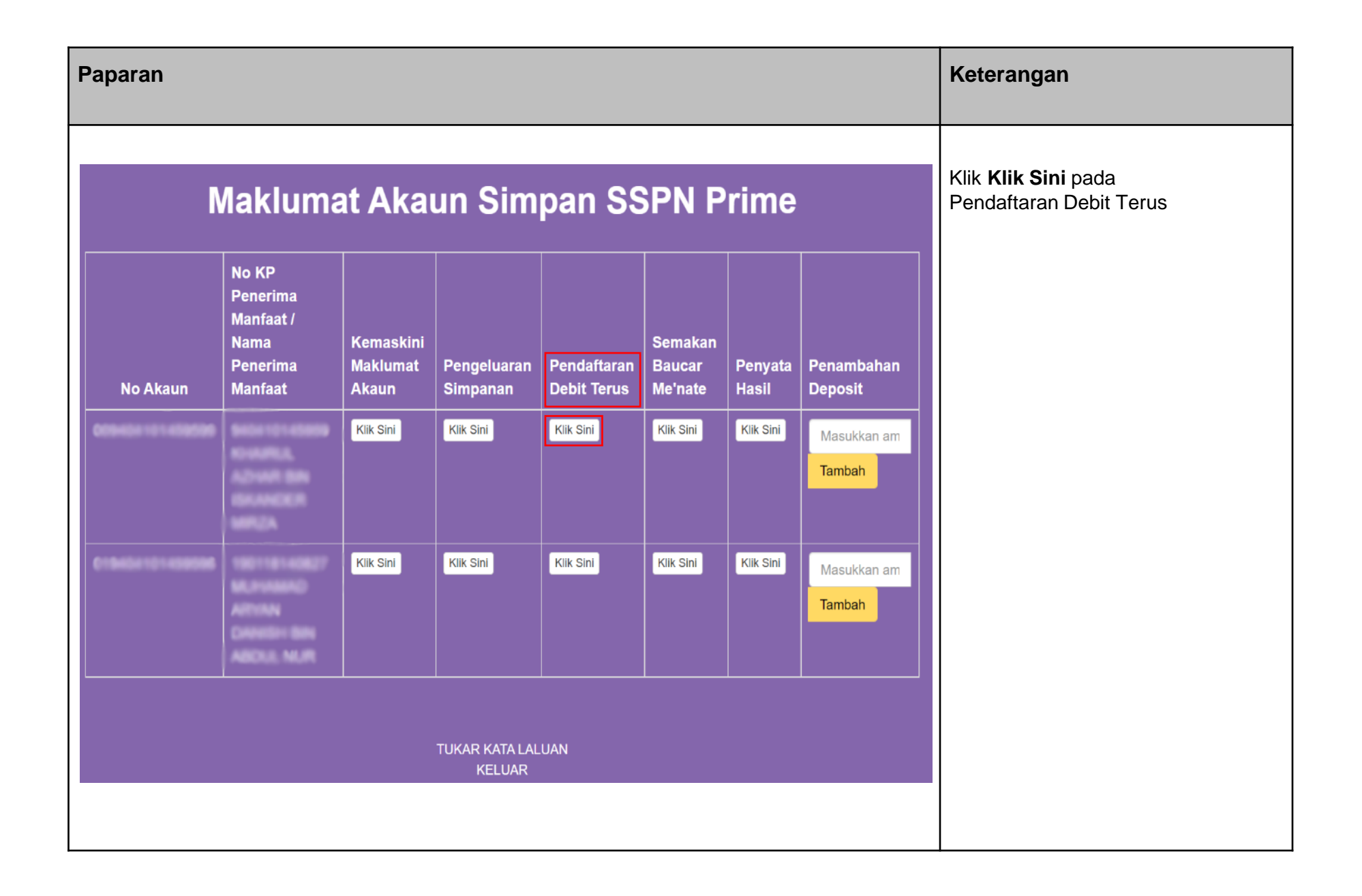

| Paparan                                                         |                                           |                            |                          |                                   |           | Keterangan                  |
|-----------------------------------------------------------------|-------------------------------------------|----------------------------|--------------------------|-----------------------------------|-----------|-----------------------------|
| Simpan<br>SSPN PRIME                                            | Permohonan Debit Terus Online             |                            |                          |                                   |           | Klik <b>Permohonan Baru</b> |
| PERMOHONAN BARU                                                 | Maklumat peribadi Mak                     | LUMAT SIMPANAN             | MAKLUMAT PEMBAYARAN      | SEMAK & BAYAR                     |           |                             |
| SENARAI POTONGAN DEE<br>SEJARAH POTONGAN D<br>NO JENIS POTONGAN | BIT TERUS<br>DEBIT TERUS<br>NAMA PEMBAYAR | ID RUJUKAN                 | STATUS                   | TARIKH PERMOHONAN                 | PILIHAN   |                             |
| 1 SIMPANAN SSPN PRIME                                           |                                           |                            | PERMOHONAN TIDAK BERJAYA | 10/09/2019 09:47:19 АМ<br>РЕЯМОНС | INAN BARU |                             |
|                                                                 |                                           |                            |                          |                                   |           |                             |
|                                                                 |                                           | Hak Cipta Terpelihara © 20 | 21                       |                                   |           |                             |
|                                                                 | Perbadanar                                | Tabung Pendidikan Tinggi N | asional (PTPTN)          |                                   |           |                             |

| Paparan                                         |                        |                                                                         |                     |                    | Ke        | terangan                                                      |
|-------------------------------------------------|------------------------|-------------------------------------------------------------------------|---------------------|--------------------|-----------|---------------------------------------------------------------|
| Simpan<br>SSPN PRIME                            | Permohonan Debit Terus | Online                                                                  |                     |                    | lsi<br>i. | maklumat yang diperlukan seperti<br><b>No. Telefon Bimbit</b> |
|                                                 | - (6)                  | - EQ                                                                    | 193<br>189          | <b>E</b> _         | ii.       | <b>Emel Peribadi</b> (tidak melebihi<br>27 aksara)            |
| MAKLUMAT PERIBADI                               | MARLUMAT PERIBADI      | MARLUMAT SIMPANAN                                                       | WARLUMAT PEMBATARAN | SEMUR & BATAR      |           | SETERUSNTA                                                    |
| Nama<br>No. Telefon Bimbit *<br>Emel Peribadi * |                        |                                                                         |                     |                    |           |                                                               |
|                                                 | "Emel hanya b          | oleh diisi sehingga 2/ aksara sahaja.                                   |                     | KEMBALI SETERUSNYA |           |                                                               |
|                                                 |                        |                                                                         |                     |                    |           |                                                               |
|                                                 | Pi                     | Hak Cipta Terpelihara © 2021<br>erbadanan Tabung Pendidikan Tinggi Nasi | onal (PTPTN)        |                    |           |                                                               |
|                                                 |                        |                                                                         |                     |                    |           |                                                               |

| Paparan                                                                                                    |                                                                                      | Keterangan                                               |
|----------------------------------------------------------------------------------------------------|--------------------------------------------------------------------------------------|----------------------------------------------------------|
| Simpan<br>SSPN PRIME                                                                                              | Permohonan Debit Terus Online                                                        | lsi <b>Amaun Potongan (RM)</b><br>Klik <b>SETERUSNYA</b> |
| PERMOHONAN BARU                                                                                                   | MAKLUMAT PERIBADI MAKLUMAT SIMPANAN MAKLUMAT PEMBAYARAN SEMAK & BAYAR                |                                                          |
| MAKLUMAT SIMPANAN<br>No Akaun SSPN Prime<br>No KP Penerima Manfaat<br>Nama Penerima Manfaat<br>Amaun Potongan(RM) |                                                                                      |                                                          |
|                                                                                                    | KEMBALI                                                                              |                                                          |
|                                                                                                    |                                                                                      |                                                          |
|                                                                                                    | Hak Cipta Terpelihara © 2021<br>Perbadanan Tabung Pendidikan Tinggi Nasional (PTPTN) |                                                          |

| Paparan                                                                                                    |                                                                                                    |                                                                                    | Keterangan                                                                                       |
|----------------------------------------------------------------------------------------------------|----------------------------------------------------------------------------------------------------|------------------------------------------------------------------------------------|--------------------------------------------------------------------------------------------------|
| Simpan<br>SSPN PRIME                                                                                                 | Permohonan Debit Terus Online                                                                                                    |                                                                                    | Tandakan kotak pengesahan<br>maklumat dan terma &<br>syarat permohonan<br>Klik <b>SETERUSNYA</b> |
| PERMOHONAN BARU                                                                                                    | MAKLUMAT PERIBADI MAKLUMAT SIMPANAN                                                                                                    | MAKLUMAT PEMBAYARAN SEMAK & BAYAR                                                  |                                                                                                  |
| MAKLUMAT PEMBAYARA                                                                                                   | N                                                                                                    |                                                                                    |                                                                                                  |
| Frekuensi Potongan                                                                                                   | BULANAN                                                                                                    |                                                                                    |                                                                                                  |
| Jenis Potongan                                                                                                    | SIMPANAN PTPTN                                                                                                    |                                                                                    |                                                                                                  |
| ID Rujukan                                                                                                    |                                                                                                    |                                                                                    |                                                                                                  |
| Bayaran/Deposit Pendaftaran<br>Nota :<br>* Bayaran/Deposit Pendaftaran adalah<br>* Sekiranya akaun pinjaman anda mem | RM1.00<br>RM 1.00 akan dipulangkan semula ke akaun pinjaman/simpanan PTPTN anda<br>punyai tunggakan, potongan ini anda tidak akan menyelesaikan tunggakan sel | ningga amaun tertunggak diselesalkan atau penstrukturan semula pinjaman dilakukan. |                                                                                                  |
| PENGESAHAN PERMOHO                                                                                                   | NAN                                                                                                    |                                                                                    |                                                                                                  |
| Saya dengan ini mengesahkan d<br>Saya faham akan Terma & Syara                                                       | an mengaku bahawa semua maklumat di atas adalah benar dan lengkap.<br>It permohonan yang ditetapkan.                                                          |                                                                                    |                                                                                                  |
|                                                                                                    |                                                                                                    | KEMBALI SETERUS                                                                    | NYA                                                                                              |
|                                                                                                    | Hak Cipta Terpelihara © 20<br>Perbadanan Tabung Pendidikan Tinggi N                                                                                           | I21<br>asional (PTPTN)                                                             |                                                                                                  |
|                                                                                                    |                                                                                                    |                                                                                    |                                                                                                  |

| aran                                                                                              |                                                                                                    | Keterangan                               |                                      |                                       |  |
|---------------------------------------------------------------------------------------------------|----------------------------------------------------------------------------------------------------|------------------------------------------|--------------------------------------|---------------------------------------|--|
| 0                                                                                                 | Simpan Permohonan Debit Terus Online                                                                                                    |                                          |                                      | Semak maklumat yang ada di<br>paparan |  |
| PERMOHONAN BARU                                                                                   | Maklumat peribadi Maklumat simpanan                                                                                                    |                                          | SEMAK & BAYAR                        | Klik <b>BAYAR</b>                     |  |
| MAKLUMAT PERIBADI<br>No. Kad Pengenalan                                                           |                                                                                                    |                                          |                                      |                                       |  |
| Nama<br>No. Telefon Bimbit                                                                        | An oralle and a second second se |                                          |                                      |                                       |  |
| Emel Peribadi<br>MAKLUMAT SIMPANAN                                                                | 10000                                                                                                    |                                          |                                      |                                       |  |
| No Akaun SSPN Prime<br>Nama Penerima Manfaat                                                      | 00000000000000000000000000000000000000                                                                                                    |                                          |                                      |                                       |  |
| No KP Penerima Manfaat<br>Amaun Potongan(RM)                                                      | 100.00                                                                                                    |                                          |                                      |                                       |  |
| MAKLUMAT PEMBAYARAN                                                                               | BULANAN                                                                                                    |                                          |                                      |                                       |  |
| Jenis Potongan<br>ID Rujukan                                                                      | SIMPANAN PTPTN                                                                                                    |                                          |                                      |                                       |  |
| Bayaran/Deposit Pendaftaran<br>Nota :<br>* Bayaran/Deposit Pendaftaran adalah RM                  | RM1.00<br>I 1.00 akan dipulangkan semula ke akaun pinjaman'simpanan PTPTN anda.                                                                                                    |                                          |                                      |                                       |  |
| * Sekiranya akaun pinjaman anda mempu<br>PENGESAHAN PERMOHON                                      | inyai tunggakan, potongan ini anda tidak akan menyelesaikan tunggakan sehingga a<br>AN                                                                                                    | amaun terlunggak diselesaikan atau penst | Irukturan semula pinjaman dilakukan. |                                       |  |
| <ul> <li>Saya dengan ini mengesahkan dan</li> <li>Saya faham akan Terma &amp; Syarat p</li> </ul> | n mengaku bahawa semua maklumat di atas adalah benar dan lengkap.<br>permohonan yang ditetapkan.                                                                                                    |                                          |                                      |                                       |  |
|                                                                                                   |                                                                                                    |                                          | KEMBALI BAYAR                        |                                       |  |
|                                                                                                   |                                                                                                    |                                          |                                      |                                       |  |
|                                                                                                   | Hak Cipta Terpelihara © 2021<br>Perbadanan Tabung Pendidikan Tinggi Nasional                                                                                                    | I (PTPTN)                                |                                      |                                       |  |
|                                                                                                   |                                                                                                    |                                          |                                      |                                       |  |

| Paparan                                                                                                    | Keterangan                                                                                                    |
|----------------------------------------------------------------------------------------------------|----------------------------------------------------------------------------------------------------|
| PTPTN Online Payment Gateway-TESTING                                                                                                    | Klik pada pilihan senarai bank bagi :<br>i. Pembayaran                                                                                                    |
| Urusniaga<br>1026 1.00<br>Jumlah 1.00                                                                                                    | ii. Penetapan bank pembayar<br>untuk potongan debit terus.                                                                                                    |
| Pilih Bank Direct Debit CFPX Pilih salah satu bank di bawah untuk direct debit melalui akaun perbankan internet anda                                                                                                    | <ul> <li>pastikan maklumat emel peribadi. Sila</li> <li>pastikan emel peribadi tidak</li> <li>melebihi 27 aksara (termasuk</li> <li>@domain.com) bagi</li> <li>mengelakkan kegagalan potongan.</li> </ul> |
| - Pilih bank -                                                                                                    | Klik pada kotak pengesahan                                                                                                    |
| Enter E-Mail address here to receive transaction status (Mandatory)           Sila isikan alamat emel                                                                                                    | Klik <b>Bayar dengan FPX</b>                                                                                                    |
| I agree with the <u>Terms and Conditions</u> Please disable your pop-up blocker. For more information, please click here     On some browser, you may see the Transaction Response displayed in two (2) tabs. This will not affect your transaction. For more information, please click here     Please do not click on browser's back button, refresh or close this page.  Bayer dengan FPX |                                                                                                    |

| Paparan                                                                                                    |                                                   |                                                                                    | Keterangan                                                                       |
|----------------------------------------------------------------------------------------------------|---------------------------------------------------|------------------------------------------------------------------------------------|----------------------------------------------------------------------------------|
| PERBADANAN TABUNG PENDIDIKAN TINGGI NASIONAL<br>Tingkat Bawah, Menara PTPTN, Blok D,<br>Megan Avenue II, No. 12, Jalan Yap Kwan Seng,<br>50450 Kuala Lumpur<br>URUSNIAGA PTPTN PAYMENT GATEWAY<br>Diterima Daripada : | Tarikh: 19/11/2<br>No. Rujukan:<br>Jumlah: RM 1.0 | Telefon : 03-2153 3000<br>Faks : 03-2153 1265<br>Aduan : eaduan.ptph.gov.my<br>021 | Paparan Resit setelah<br>pembayaran FPX berjaya dilakukan<br>Klik <b>KEMBALI</b> |
| Urusniaga<br>1026 SIMPANAN MELALUI FPX                                                                                                    |                                                   | <b>Amaun (RM)</b><br>1.00                                                          |                                                                                  |
| Kembali                                                                                                    | The same of a constraint, and                     |                                                                                    |                                                                                  |
|                                                                                                    |                                                   |                                                                                    |                                                                                  |
|                                                                                                    |                                                   |                                                                                    |                                                                                  |

| Paparan                                                                                  |                                                                                                    | Keterangan                                                               |
|------------------------------------------------------------------------------------------|----------------------------------------------------------------------------------------------------|--------------------------------------------------------------------------|
| SSPN PRIME                                                                               | Permohonan Debit Terus Online                                                                                                    | Klik <b>CETAK</b> untuk membuat cetakan akuan penerimaan permohonan yang |
|                                                                                          | PERMOHONAN TELAH DITERIMA. TRANSAKSI BAYARAN TELAH BERJAYA                                                                                                    | toleh heriove                                                            |
| AKUAN PENERIMAAN PER                                                                     | MOHONAN DEBIT TERUS                                                                                                    | telan berjaya                                                            |
| MAKLUMAT PERIBADI                                                                        |                                                                                                    |                                                                          |
| No. Kad Pengenalan                                                                       |                                                                                                    |                                                                          |
| Nama                                                                                     | annalista, adioach dha chaonadhan sanga.                                                                                                    |                                                                          |
| No. Telefon Bimbit                                                                       | 0.02480788                                                                                                    |                                                                          |
| Emel Peribadi                                                                            | and grant con                                                                                                    |                                                                          |
| MAKLUMAT SIMPANAN                                                                        |                                                                                                    |                                                                          |
| No Akaun SSPN Prime                                                                      | 1010-1-1000                                                                                                    |                                                                          |
| Nama Penerima Manfaat                                                                    | accedut, open an exempte critica                                                                                                    |                                                                          |
| No KP Penerima Manfaat                                                                   | and rest rest and the second second |                                                                          |
| Amaun Potongan(RM)                                                                       | 100.00                                                                                                    |                                                                          |
| MAKLUMAT PEMBAYARAN                                                                      |                                                                                                    |                                                                          |
| Frekuensi Potongan                                                                       | BULANAN                                                                                                    |                                                                          |
| Jenis Potongan                                                                           | SIMPANAN PTPTN                                                                                                    |                                                                          |
| ID Rujukan                                                                               | ALC: U. C. BARK                                                                                                    |                                                                          |
| Bayaran/Deposit Pendaftaran                                                              | RM1.00                                                                                                    |                                                                          |
| Tarikh Permohonan                                                                        | 19/11/2021 11:48:26 AM                                                                                                    |                                                                          |
| Nota :<br>* Bayaran/Deposit Pendaftaran adalah<br>* Sekiranya akaun pinjaman anda mer    | h RM 1.00 akan dipulangkan semula ke akaun pinjaman/simpanan PTPTN anda.<br>mpunyal lunggakan, potongan ini anda tidak akan menyelesaikan tunggakan sehingga amaun tertunggak diselesaikan atau penstrukturan semula pinjaman dilakukan.                                                                                                    |                                                                          |
| PENGESAHAN PERMOHONAN                                                                    |                                                                                                    |                                                                          |
| <ul> <li>Saya dengan ini mengesahkan</li> <li>Saya faham akan Terma &amp; Sya</li> </ul> | i dan mengaku bahawa semua maklumat di atas adalah benar dan lengkap.<br>arat permohonan yang ditetapkan.                                                                                                    |                                                                          |
|                                                                                          | CETAK                                                                                                    |                                                                          |
|                                                                                          | Hak Cipta Terpelihara © 2021<br>Perbadanan Təbung Pendidikan Tinggi Nasional (PTPTN)                                                                                                    |                                                                          |

### Permohonan Baru Debit Terus Simpan SSPN PLUS

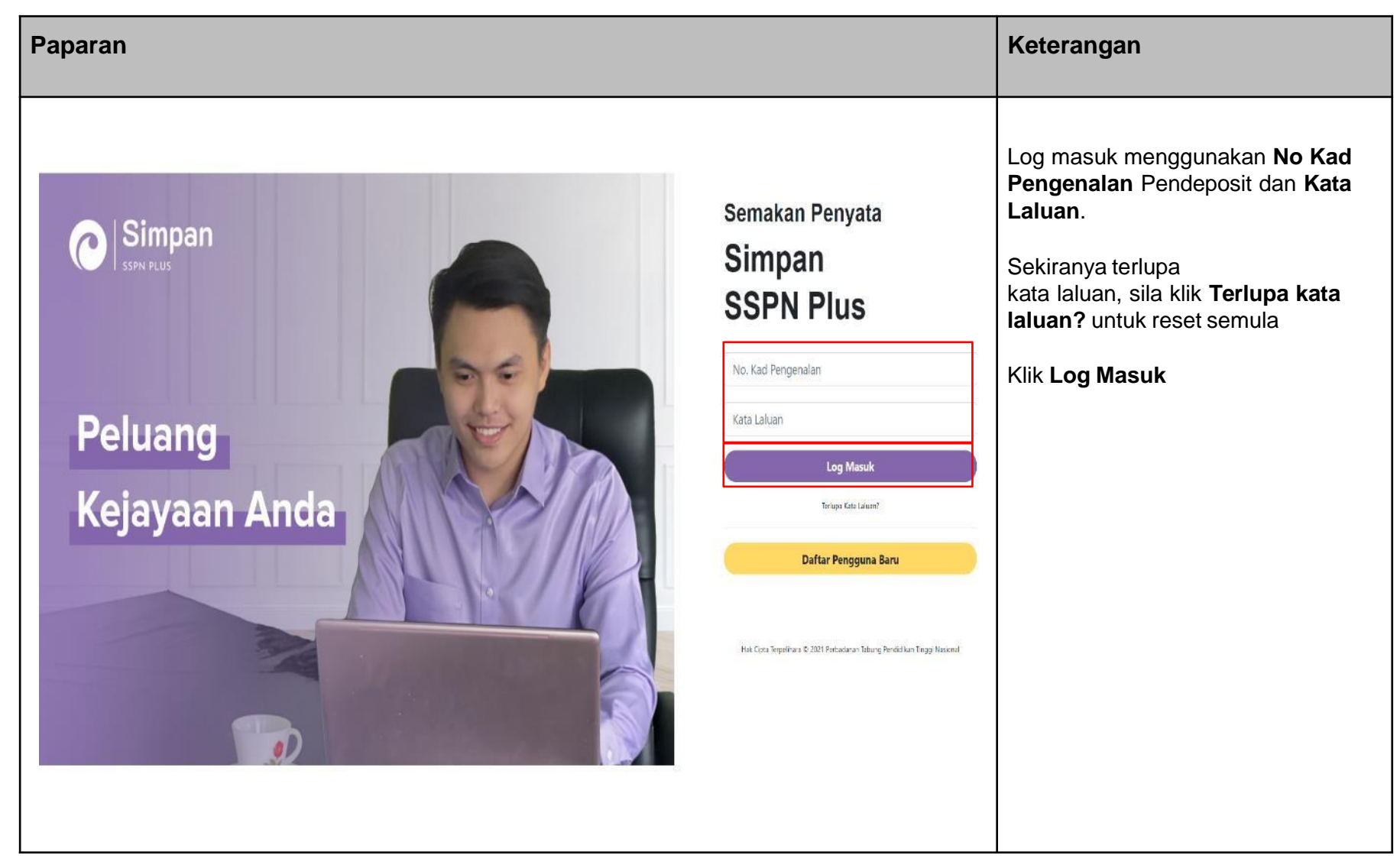

| Paparan                                                                                                    | Keterangan                                           |
|----------------------------------------------------------------------------------------------------|------------------------------------------------------|
| SELAMAT DATANG,<br>No Mykad Pendeposit:<br>In Mykad Pendeposit:<br>In Mykad Pende | Klik pada <b>Permohonan Potongan</b><br>Direct Terus |
| MAKLUMAT PENDEPOSIT       NAMA PENDEPOSIT       NAMA PENDEPOSIT                                                                                                    |                                                      |
|                                                                                                    |                                                      |
| BIL       PENERIMA MANFAAT       NO. MYKAD/MYKID       NO. AKAUN       PAKEJ       SYARIKAT PENGENDALI TAKAFUL       DOKUMEN PERLINDUNGAN       PENYATA HASIL       BAUCAR ME'NATE       LAIN - LAIN         1       1       1       1       1       1       1       1       1       1       1       1       1       1       1       1       1       1       1       1       1       1       1       1       1       1       1       1       1       1       1       1       1       1       1       1       1       1       1       1       1       1       1       1       1       1       1       1       1       1       1       1       1       1       1       1       1       1       1       1       1       1       1       1       1       1       1       1       1       1       1       1       1       1       1       1       1       1       1       1       1       1       1       1       1       1       1       1       1       1       1       1       1       1       1       1       1       1       1       1       1 </td <td></td>                                                                                                    |                                                      |
| Hak Cipta Terpelihara © 2021<br>Perbadanan Tabung Pendidikan Tinggi Nasional (PTPTN)                                                                                                    |                                                      |
|                                                                                                    |                                                      |

| Paparan                                      |                                    |                                             |                                                     |                       |         | Keterangan                                                       |
|----------------------------------------------|------------------------------------|---------------------------------------------|-----------------------------------------------------|-----------------------|---------|------------------------------------------------------------------|
| Simpan Permot                                | ionan Debit Terus Simpan SSPN Plu  | IS                                          |                                                     | HALAMAN UTAMA         | HUBUNGI | Pilih akaun daripada senarai akaun<br>dan klik <b>SETERUSNYA</b> |
| Pilih Maklumat akaun<br>Sila Pilih Akaun Man | KEMASKINI MAKLUMAT                 | I DEPOSIT                                   | SEMAK DAN BAYAR                                     |                       |         |                                                                  |
| SENARAI AKAUN<br>NO NO. AKAUN<br>1           | NAMA PENERIMA MANFAAT              | PAKEJ SYARIKAT<br>INTAN TAKAFUL             | T PENGENDALI TAKAFUL<br>IKHLAS FAMILY BERHAD (TIFB) | PILIHAN<br>SETERUSNYA |         |                                                                  |
|                                              |                                    |                                             |                                                     |                       |         |                                                                  |
|                                              |                                    |                                             |                                                     |                       |         |                                                                  |
|                                              | Hak Cipta<br>Perbadanan Tabung Per | Terpelihara © 2021<br>ndidikan Tinggi Nasio | nal (PTPTN)                                         |                       |         |                                                                  |
|                                              |                                    |                                             |                                                     |                       |         |                                                                  |

| Paparan |                                                                                                    |                                                                                                    |                         | Keterangan                                                                                                    |
|---------|----------------------------------------------------------------------------------------------------|----------------------------------------------------------------------------------------------------|-------------------------|----------------------------------------------------------------------------------------------------|
|         | PILIH MAKLUMAT AKAUN                                                                                                    | INI MAKLUMAT DEPOSIT SEMAK DAN BAYAR                                                                                                    | HALAMAN UTAMA HUBUNGI   | Isi maklumat yang diperlukan seperti:<br>i. Emel Peribadi (tidak melebihi<br>27 aksara)<br>ii. No Telefon Bimbit |
|         | PROSES PEMBAYARAN PENAMBAHAN DEPOSIT<br>NO AKAUN SIMPAN SSPN PLUS<br>NAMA ANDA (PENDEPOSIT)<br>NO KP ANDA (PENDEPOSIT)<br>NAMA ANAK (PENERIMA MANFAAT)<br>NO KP ANAK (PENERIMA MANFAAT)<br>E-MEL<br>* Medan Walt Disi<br>NO TELEFON<br>* Medan Walt Disi | 20-denoisement (d)<br>Net 10-2-2-20 feet (see the set<br>Net 10-2-2-20 feet (see the set)<br>Net 10-2-20 feet (see the set)<br>Additional (set)<br>Additional (set)                                  |                         | Tandakan kotak pengesahan<br>maklumat dan terma & syarat<br>permohonan                                           |
|         | MAKLUMAT POTONGAN SIMPAN SSPN PLUS<br>PAKEJ<br>AMAUN PAKEJ<br>PECAHAN BAYARAN<br>SIMPANAN SIMPAN SSPN PLUS<br>SUMBANGAN TAKAFUL<br>AMAUN POTONGAN DEBIT TERUS                                                                                            | INTAN<br>RM 30.00<br>RM 20.00<br>RM 10.00<br>RM 10.00                                                                                                    |                         | Klik SETERUSNYA                                                                                                  |
|         | MAKLUMAT PEMBAYARAN<br>FREKUENSI POTONGAN<br>JENIS POTONGAN<br>REFERENCE ID<br>BAYARAN/DEPOSIT PENDAFTARAN<br>* Pengemaskinian maklumat akan dikenakan bayaran/deposit<br>* Pengemaskinian maklumat akan membataikan permohonan a<br>MAKLUMAT PEMBAYARAN | BULANAN<br>DEBIT TERUS SIMPANAN SIMPAN SSPN PLUS<br>RM 1.00<br>perdaftaran sebanyak RM 1.00 dan akan dipulangkan semula ke akaun s<br>inda yang fama dan akan diproses dalam masa tiga hari bekerja. | impanan SSPNi Plus anda |                                                                                                    |
|         | 💽 baya dengan ini mengesahkan dan mengaku bahawa se<br>🕢 baya faham dan setuju dengan Terma & Syarat permohr                                                                                                    | imua maklamat di atas adalah benar dan lengkap.<br>onan yang dilelapkan.                                                                                                    | KEMBALI SETERUSNYA      |                                                                                                    |

| Paparan |                                                                                                    | Keterangan                                                                                                    |                                                                         |                       |         |                                        |
|---------|----------------------------------------------------------------------------------------------------|----------------------------------------------------------------------------------------------------|-------------------------------------------------------------------------|-----------------------|---------|----------------------------------------|
| Sirver  | Permohonan Debit T                                                                                                    | Terus Simpan SSPN Plus                                                                                             | SEMAK DAN BAYAR                                                         | HALAMAN UTAMA         | HUBUNGI | Semak maklumat yang ada di<br>paparan. |
|         | PROSES PEMBAYARAN PENAMBAH                                                                                                    | AN DEPOSIT                                                                                                    |                                                                         |                       |         | AKAUN BANK                             |
|         | NO AKAUN SIMPAN SSPN PLUS<br>NAMA ANDA (PENDEPOSIT)<br>NO KP ANDA (PENDEPOSIT)                                                                                                    |                                                                                                    | 2010/000001100<br>National Original Destination<br>National Destination |                       |         |                                        |
|         | NO KP ANAK (PENERIMA MANFAAT)<br>E-MEL<br>NO TELEFON                                                                                                    | Automatical States                                                                                                 |                                                                         |                       |         |                                        |
|         | MAKLUMAT POTONGAN SIMPAN SS                                                                                                    | INTAN                                                                                                    |                                                                         |                       |         |                                        |
|         | AMAUN PAREJ PECAHAN BAYARAN SIMPANAN SIMPANAN SI | RM 20.00<br>RM 20.00<br>RM 10.00                                                                                   |                                                                         |                       |         |                                        |
|         | AMAUN POTONGAN DEBIT TERUS                                                                                                    | RM 30.00                                                                                                    |                                                                         |                       |         |                                        |
|         | FREKUENSI POTONGAN<br>JENIS POTONGAN<br>REFERENCE ID<br>BAYARAN/DEPOSIT PENDAFTARAN                                                                                                    | BULANAN<br>DEBIT TERUS SIMPANAN SSPN PLU<br>RM 1.00                                                                | JS                                                                      |                       |         |                                        |
|         | Pengemaskinian maklumat akan dikenakan b     Pengemaskinian maklumat akan membatalka     MAKLUMAT PEMBAYARAN                                                                                                    | ayaran/deposit pendaftaran sebanyak RM 1.00 dan akan di<br>an permohonan anda yang larna dan akan diproses dalam n | fipulangkan semula ke akaun simp<br>masa tiga hari bekerja.             | anan SSPNi Plus anda. |         |                                        |
|         | <ul> <li>Saya dengan ini mengesahkan dan mer</li> <li>Saya faham dan setuju dengan Terma &amp;</li> </ul>                                                                                                    | ngaku bahawa semua maklumat di atas adalah benar dan k<br>8 Syarat permohonan yang ditetapkan.                     | lengkap.                                                                |                       |         |                                        |
|         |                                                                                                    |                                                                                                    | KEMBALI PENGESAHAN                                                      | MAKLUMAT AKAUN BANK   |         |                                        |

| Paparan                                                                                                    | Keterangan                                                                                                    |
|----------------------------------------------------------------------------------------------------|----------------------------------------------------------------------------------------------------|
| PIIh Kaedah Bayaran         PIIh Kaedah Bayaran         PIIh Kaedah Bayaran         PIRK Perbankan Internet FPX         Ringkasan Urusniaga         Maun Bayaran       RM 30.00         Bayaran Untuk       DIRECT DEBIT SIMPANAN SIMPAN SSPIN PLUS         No Rujukan       Simpayaran         Pilipayaran       Einer Providence                                                                                                    | Isikan maklumat emel peribadi. Sila<br>pastikan emel peribadi tidak<br>melebihi 27 aksara (termasuk<br>@domain.com) bagi<br>mengelakkan kegagalan potongan.Klik pada pilihan senarai bank bagi :<br>i. Pembayaran<br>ii. Penetapan bank pembayar<br>untuk potongan debit terus.Klik TERUSKAN untuk pembayaran |
| Alamat Emel<br>Sila Pilih Bank<br>Sila Pilih Bank<br>SILA PILIH<br>TERUSKAN<br>I fully understand and agree to the Terms & Condition of Direct Debit services and I<br>acknowledge that upon successful completion of this online application, RM1.00 shall<br>be debited from my selected account to ensure the said account is active for the<br>purpose of application for this service. Please note that at its sole discretion may refund<br>the RM1.00 subject to its own Terms & Condition. Please contact for further details." |                                                                                                    |

| iparan                                                                                                    | Keterangan                                                                                                    |                                                                              |
|----------------------------------------------------------------------------------------------------|----------------------------------------------------------------------------------------------------|------------------------------------------------------------------------------|
| PERBADANAN TABUNG PENDIDIKAN TINGGI NASIONAL<br>Tingkat Bannih, Manara PTPTN, Biok D, Megan Avenue II,<br>No 12, Jalan Yap Kwan Seng, 50400 Kuala Lumpur. | Careline: 03-21933000<br>Faks: 03-21931283<br>Aduan: https://eaduan.ptptn.gov.my                                                              | Paparan Resit setelah<br>pembayaran FPX dan permohonan<br>berjaya dilakukan. |
| F<br>Diterima Daripada :<br>Urusniaga : SIMPANAN SSPN PLUS (DEBIT TERUS)                                                                                  | "TANPA PRASANGKA"<br>No Rest :<br>Tarkh :<br>Anaun :<br>Pokej :                                                                               |                                                                              |
| 1020 SIMPANAN TUNAI<br>1064 SUMBANGAN TAKAFUL TUNAI<br>1080 APUNGAN                                                                                       | RM 0.00<br>RM 0.00<br>RM 1.00                                                                                                    |                                                                              |
| Ini adalah cetakan berkomputer dan tidak memerlukan tandatangan. Sila semak penyata ini dengan teliti, S                                                  | Segala butir dan baki tersebut dianggap betul kecuali Perbadanan diberitahu sebarang kesilapan dalam masa 14 hari dari tarikh<br>penyata ini. |                                                                              |
|                                                                                                    |                                                                                                    |                                                                              |
|                                                                                                    |                                                                                                    |                                                                              |

# Kemaskini Maklumat Permohonan Debit Terus Pinjaman

| ара            | iran                                              |                                                                                                    |               |                               |                        |                   |                      | Keterangan                                                                                |
|----------------|---------------------------------------------------|----------------------------------------------------------------------------------------------------|---------------|-------------------------------|------------------------|-------------------|----------------------|-------------------------------------------------------------------------------------------|
| (4             | Pinja<br>Dinjaman i                               | am Permohonan E                                                                                                    | 9ebit Terus C | Dnline                        |                        |                   |                      | Klik <b>KEMASKINI MAKLUMAT</b><br>untuk mengemaskini<br>i. No. Telefon<br>ii. Alamat Emel |
| PER            | MOHONAN BARU                                      | MAKLUMAT PERIBADI                                                                                                    | N             |                               | MAKLUMAT PEMBAY        | ARAN SEMAK & I    | BAYAR                |                                                                                           |
| SEI<br>S<br>NO | NARAI POTONG<br>EJARAH POTON<br>JENIS<br>POTONGAN | AN DEBIT TERUS<br>NGAN DEBIT TERUS<br>NAMA PEMBAYAR                                                                                                    | ID RUJUKAN    | STATUS                        | TARIKH<br>PERMOHONAN   | PILI              | HAN                  |                                                                                           |
| 1              | PINJAMAN PTPTN                                    | And And And And And And And And And And                                                                                                    |               | PERMOHONAN BERJAYA<br>BILLING | 26/11/2021 04:13:05 PM | PERMOHONAN SEMULA | C KEMASKINI MAKLUMAT |                                                                                           |
| 2              | PINJAMAN PTPTN                                    | And a second second sec | 0010-000      | PERMOHONAN TIDAK BERJAYA      | 26/11/2021 04:06:25 PM |                   |                      |                                                                                           |
| 3              | PINJAMAN PTPTN                                    | Analysis of the second second se                                                                                                    | 0010100       | PERMOHONAN DIBATALKAN         | 26/10/2021 12:01:31 PM |                   |                      |                                                                                           |
| 4              | PINJAMAN PTPTN                                    | second a school day to one of the second second sec | -             | PERMOHONAN TIDAK BERJAYA      | 26/10/2021 12:00:56 PM |                   |                      |                                                                                           |
| 5              | PINJAMAN PTPTN                                    | erenter, school des dessegues<br>service                                                                                                    | 0404101100000 | PERMOHONAN TIDAK BERJAYA      | 26/10/2021 11:39:40 AM |                   |                      |                                                                                           |
| 6              | PINJAMAN PTPTN                                    | NUMBER OF STREET                                                                                                    |               | PERMOHONAN DIBATALKAN         | 09/04/2018 04:58:03 PM |                   |                      |                                                                                           |
| 7              | PINJAMAN PTPTN                                    | erosala, altare an orosalare<br>Millio                                                                                                    | NO.111400     | PERMOHONAN DIBATALKAN         | 05/05/2017 10:58:26 AM |                   |                      |                                                                                           |
|                |                                                   |                                                                                                    |               |                               |                        |                   | PERMOHONAN BARU      |                                                                                           |
|                |                                                   |                                                                                                    |               |                               |                        |                   |                      |                                                                                           |
|                |                                                   |                                                                                                    |               |                               |                        |                   |                      |                                                                                           |

| Paparan                            |                                                                                                    | Keterangan                                                                                                    |
|------------------------------------|----------------------------------------------------------------------------------------------------|----------------------------------------------------------------------------------------------------|
| Permon<br>Permonan Baru Maklumat P | Phonan Debit Terus Online                                                                                        | <ul> <li>Isi maklumat terbaru yang diperlukan seperti</li> <li>i. No. Telefon Bimbit</li> <li>ii. Emel Peribadi (tidak melebihi 27 aksara)</li> <li>Klik KEMASKINI</li> </ul> |
|                                    |                                                                                                    |                                                                                                    |
| No. Kad Pengenalan                 | and the second second second second second second second second second second second second second second second |                                                                                                    |
| Nama                               | CORL ADM BE DIRECT WITH                                                                                          |                                                                                                    |
| No. Telefon Bimbit *               |                                                                                                    |                                                                                                    |
| Emel Peribadi *                    | and, Pelgatheran                                                                                                 |                                                                                                    |
|                                    | KEMBALI                                                                                                    |                                                                                                    |
|                                    |                                                                                                    |                                                                                                    |

| Paparan                                                                                                    | Keterangan                                                     |
|----------------------------------------------------------------------------------------------------|----------------------------------------------------------------|
|                                                                                                    | Paparan makluman kemaskini<br>maklumat peribadi telah berjaya. |
| PERMOHONAN BARU       MAKLUMAT PERIBADI                                                                                                    | Klik <b>TUTUP</b>                                              |
| MARLOMAT PERIBADI         No. Kad Pengenalan         Nama         No. Telefon Bimbit *         Emel Peribadi *         TUTUP         KEMBALI |                                                                |
|                                                                                                    |                                                                |

# Kemaskini Maklumat Permohonan Debit Terus Simpan SSPN PRIME

| Paparan                              |                                      |                 |                                                              |                                                     |                     | Keterangan                                                             |
|--------------------------------------|--------------------------------------|-----------------|--------------------------------------------------------------|-----------------------------------------------------|---------------------|------------------------------------------------------------------------|
| SSPN PRIM                            | pan <sub>Permohonan Del</sub><br>⊧   | bit Terus Onlin | 9                                                            |                                                     |                     | Klik <b>KEMASKINI MAKLUMAT</b><br>untuk mengemaskini<br>i. No. Telefon |
| PERMOHONAN BARU                      | MAKLUMAT PERIBADI<br>GAN DEBIT TERUS | MA              | R                                                            | MAKLUMAT PEMBAYA                                    | RAN SEMAK & BAYAR   |                                                                        |
| JENIS<br>NO POTONGAN                 | NAMA PEMBAYAR                        | ID RUJUKAN      | STATUS                                                       | TARIKH<br>PERMOHONAN                                | PILIHAN             |                                                                        |
| 1 SIMPANAN SSPNI<br>2 SIMPANAN SSPNI |                                      |                 | PERMOHONAN BERJAYA<br>BILLING<br>PERMOHONAN TIDAK<br>BERJAYA | 19/11/2021 11:48:26 AM<br>10/09/2019 09:47:19<br>AM | C PERMOHONAN SEMULA |                                                                        |
|                                      |                                      |                 |                                                              |                                                     | PERMOHONAN BARU     |                                                                        |

| Paparan                                                                                                    | Keterangan                                                                                                    |
|----------------------------------------------------------------------------------------------------|----------------------------------------------------------------------------------------------------|
| Permohonan Debit Terus Online                                                                               | Isi maklumat terbaru yang diperlukan<br>seperti<br>i. No. Telefon Bimbit<br>ii. Emel Peribadi (tidak melebihi<br>27 aksara)<br>Klik KEMASKINI |
| MAKLUMAT PERIBADI         No. Kad Pengenalan         Nama         Do. Telefon Bimbit*         Emel Penbadl* |                                                                                                    |

| Paparan                                                                                                    | Keterangan                                                                          |
|----------------------------------------------------------------------------------------------------|-------------------------------------------------------------------------------------|
| NACHONAN BARU MARLUMAT PERIBADI<br>AKAL UMAT PERIBADI<br>A Kad Pengenalan<br>ana<br>a Telefon Bimba*<br>nel Peribadi *<br>Maklumat Peribadi telah berjaya dikemaskini.<br>Inter Peribadi * | Paparan makluman kemaskini<br>maklumat peribadi telah berjaya.<br>Klik <b>TUTUP</b> |

# Permohonan Semula Debit Terus Pinjaman

| Рар | aparan                                               |                                              |               |                               |                        |                   |                      | Keterangan                                                                          |
|-----|------------------------------------------------------|----------------------------------------------|---------------|-------------------------------|------------------------|-------------------|----------------------|-------------------------------------------------------------------------------------|
|     | C Pinj                                               | am Permohonan D                              | Debit Terus C | Inline                        |                        |                   |                      | Klik <b>PERMOHONAN SEMULA</b><br>untuk membuat perubahan kadar<br>potongan bulanan. |
| l   |                                                      |                                              | (             |                               | Es las                 |                   |                      |                                                                                     |
| PE  | RMOHONAN BARU                                        | MAKLUMAT PERIBADI                            | Ν             | IAKLUMAT PINJAMAN             | MAKLUMAT PEMBAYA       | RAN SEMAK & I     | BAYAR                |                                                                                     |
| S   | ENARAI POTONO<br>SEJARAH POTO<br>JENIS<br>O POTONGAN | SAN DEBIT TERUS                              | ID RUJUKAN    | STATUS                        | TARIKH<br>PERMOHONAN   | PiLi              | HAN                  |                                                                                     |
|     | PINJAMAN PTPTN                                       | Andreas and the designers                    |               | PERMOHONAN BERJAYA<br>BILLING | 26/11/2021 04:13:05 PM | PERMOHONAN SEMULA | C KEMASKINI MAKLUMAT |                                                                                     |
|     | 2 PINJAMAN PTPTN                                     | Annalis, spear the bounders                  | 0010-009      | PERMOHONAN TIDAK BERJAYA      | 26/11/2021 04:06:25 PM |                   |                      |                                                                                     |
|     | B PINJAMAN PTPTN                                     | Analis, since an including                   | 0010-000      | PERMOHONAN DIBATALKAN         | 26/10/2021 12:01:31 PM |                   |                      |                                                                                     |
|     | PINJAMAN PTPTN                                       | Annaly, school date decoupling               | -             | PERMOHONAN TIDAK BERJAYA      | 26/10/2021 12:00:56 PM |                   |                      |                                                                                     |
|     | 5 PINJAMAN PTPTN                                     | Annalis, short the monitors<br>Millin        | and receiving | PERMOHONAN TIDAK BERJAYA      | 26/10/2021 11:39:40 AM |                   |                      |                                                                                     |
|     | PINJAMAN PTPTN                                       | Annaly, chief the breaking                   |               | PERMOHONAN DIBATALKAN         | 09/04/2018 04:58:03 PM |                   |                      |                                                                                     |
|     | PINJAMAN PTPTN                                       | Antonio, alterativas de constante<br>Millipi | 8404-12-4080  | PERMOHONAN DIBATALKAN         | 05/05/2017 10:58:26 AM |                   |                      |                                                                                     |
|     |                                                      |                                              |               |                               |                        |                   | PERMOHONAN BARU      |                                                                                     |

| Paparan                                                                                                    | Keterangan                                                                                                    |
|----------------------------------------------------------------------------------------------------|----------------------------------------------------------------------------------------------------|
| Permohonan Baru Maklumat Penibadi Maklumat Pinijaman Maklumat Pembararan Semak & Barar                                                                                    | <ul> <li>Isi maklumat yang diperlukan seperti</li> <li>i. No. Telefon Bimbit</li> <li>ii. Emel Peribadi (tidak melebihi 27 aksara)</li> <li>Klik SETERUSNYA</li> </ul> |
| MAKLUMAT PERIBADI         No. Kad Pengenalan         Nama         No. Telefan Bimbil *         Emel Peribadi *         *Emel henya boleh diisi sehingga 27 eksara sahaja. |                                                                                                    |
| Hak Cipta Terpelihara © 2021<br>Perbadanan Tabung Pendidikan Tinggi Nasional (PTPTN)                                                                                      |                                                                                                    |

| Paparan                                  |                              |                                             |                               |                                | Keterangan                                                                                                    |
|------------------------------------------|------------------------------|---------------------------------------------|-------------------------------|--------------------------------|----------------------------------------------------------------------------------------------------|
| PERMOHONAN BARU                          | ermohonan Debit Terus Online | AT PINJAMAN MAKLUM                          | AT PEMBAYARAN                 | SEMAK & BAYAR                  | Masukkan <b>Amaun Potongan Debit</b><br><b>Terus (RM)</b> yang terbaru.<br>Tanda pada kotak ( <i>checkbox</i> )<br>Klik <b>SETERUSNYA</b> |
| MAKLUMAT PINJAMAN<br>Pinjaman<br>ISLAMIK | No Pinjaman                  | Peringkat Pengajian<br>DIPLOMA SEPENUH MASA | Ansuran Bulanan(RM)<br>131.59 | Amaun Potongan Debit Terus(RM) |                                                                                                    |
|                                          |                              |                                             | JUMLAH                        | 131.59                         |                                                                                                    |
|                                          |                              |                                             |                               |                                |                                                                                                    |
|                                          |                              |                                             |                               |                                |                                                                                                    |
|                                          | на                           | c Cipta Terpelihara © 2021                  |                               |                                |                                                                                                    |
|                                          | Perbadanan Tabu              | ng Pendidikan Tinggi Nasional (PTPTN)       |                               |                                |                                                                                                    |

| Paparan                                                                          |                                                                                                    |                                                                                            | Keterangan                                                                                       |
|----------------------------------------------------------------------------------|----------------------------------------------------------------------------------------------------|--------------------------------------------------------------------------------------------|--------------------------------------------------------------------------------------------------|
| PINJAMAN PENDID                                                                  | Permohonan Debit Terus Online                                                                                                    | MAKLUMAT PEMBAYARAN SEMAK & BAYAR                                                          | Tandakan kotak pengesahan<br>maklumat dan terma & syarat<br>permohonan<br>Klik <b>SETERUSNYA</b> |
| MAKLUMAT PEMBAYA                                                                 | RAN                                                                                                    |                                                                                            |                                                                                                  |
| Frekuensi Polongan                                                               | BULANAN BERTN                                                                                                    |                                                                                            |                                                                                                  |
| ID Rulukan                                                                       | PHILIPHICAL PTP IN                                                                                                    |                                                                                            |                                                                                                  |
| Bayaran/Deposit Pendaftaran                                                      | RM1.00                                                                                                    |                                                                                            |                                                                                                  |
| Nota :<br>* Bayaran/Deposit Pendaftaran ada<br>* Sekiranya akaun pinjaman anda r | alah RM 1.00 akan dipulangkan semula ke akaun pinjaman/simpanan PTPTN an<br>mempunyal tunggakan, potongan ini anda tidak akan menyelesalkan tunggakan s | la.<br>ehingga amaun tertunggak diselesalkan atau penstrukturan semula pinjaman dilakukan. |                                                                                                  |
| Saya dengan ini mengesahk                                                        | HONAN<br>kan dan mengaku bahawa semua maklumat di atas adalah benar dan lengkap.<br>Syarat permohonan yang ditetapkan.                                  |                                                                                            |                                                                                                  |
|                                                                                  |                                                                                                    | KEMBALI SETERUSNYA                                                                         |                                                                                                  |
|                                                                                  | Hak Cipta Terpelihara ©<br>Perbadanan Tabung Pendidikan Tinggi                                                                                          | 2021<br>Nasional (PTPTN)                                                                   |                                                                                                  |

| oaran                                                                                                  |                                                                                                 |                                                                  |                                 |                                  |           | Keterangan                            |
|----------------------------------------------------------------------------------------------------|-------------------------------------------------------------------------------------------------|------------------------------------------------------------------|---------------------------------|----------------------------------|-----------|---------------------------------------|
| PINJAMAN PENDIDIKAN                                                                                    | ermohonan Debit Terus Online                                                                    |                                                                  |                                 |                                  |           | Semak maklumat yang ada di<br>paparan |
| PERMOHONAN BARU MAKL                                                                                   | UMAT PERIBADI MAKLUMAT                                                                          | PINJAMAN MAKLUMA                                                 | AT PEMBAYARAN                   | BEMAK & BAYAR                    | e<br>e    | Klik <b>BAYAR</b>                     |
| No. Kad Pengenalan<br>Nama<br>No. Telefon Bimbit                                                       |                                                                                                 |                                                                  |                                 |                                  |           |                                       |
| MAKLUMAT PINJAMAN                                                                                      |                                                                                                 |                                                                  |                                 |                                  |           |                                       |
| Pinjaman                                                                                               | No Pinjaman                                                                                     | Peringkat Pengajian                                              | Ansuran Bulanan(RM)             | Amaun Potongan Debit Terus(RM)   |           |                                       |
| ISLAMIK                                                                                                | 200-075                                                                                         | DIPLOMA SEPENUH MASA                                             | 131.59                          | 131.59                           |           |                                       |
| MAKLUMAT PEMBAYARAN                                                                                    |                                                                                                 |                                                                  |                                 | (VV) (VV)                        | <i>į.</i> |                                       |
| Frekuensi Potongan                                                                                     | BULANAN                                                                                         |                                                                  |                                 |                                  | 5         |                                       |
| Jenis Potongan                                                                                         | PINJAMAN PTPTN                                                                                  |                                                                  |                                 |                                  |           |                                       |
| ID Rujukan                                                                                             | 000111-010                                                                                      |                                                                  |                                 |                                  |           |                                       |
| Bayaran/Deposit Pendaftaran                                                                            | RM1.00                                                                                          |                                                                  |                                 |                                  |           |                                       |
| Nota :<br>* Bayaran/Deposit Pendaftaran adalah RM 1.00<br>* Sekiranya akaun pinjaman anda mempunyai tu | akan dipulangkan semula ke akaun pinjaman/sir<br>unggakan, potongan ini anda tidak akan menyele | npanan PTPTN anda.<br>saikan tunggakan sehingga amaun tertun     | ggak diselesaikan atau penstruk | turan semula pinjaman dilakukan. |           |                                       |
| PENGESAHAN PERMOHONAN                                                                                  |                                                                                                 |                                                                  |                                 |                                  |           |                                       |
| Saya dengan ini mengesahkan dan meng                                                                   | gaku bahawa semua maklumat di atas adalah be                                                    | nar dan lengkap.                                                 |                                 |                                  | 1         |                                       |
| 🕑 Saya faham akan Terma & Syarat permot                                                                | honan yang ditetapkan.                                                                          |                                                                  |                                 |                                  |           |                                       |
|                                                                                                    |                                                                                                 |                                                                  |                                 | KEMBALI BAYAR                    |           |                                       |
|                                                                                                    | Hak<br>Perbadanan Tabun                                                                         | Sipta Terpelihara Ø 2021<br>g Pendidikan Tinggi Nasional (PTPTN) |                                 |                                  |           |                                       |

| Paparan                                                                                                    | Keterangan                                                                                                    |
|----------------------------------------------------------------------------------------------------|----------------------------------------------------------------------------------------------------|
| PTPTN Online Payment Gateway-TESTING         Urusniaga         1128       1.00         Jumiah       1.00         Plin Bark Direct Debt CEEX         Plilh Bark Direct Debt CEEX         Plilh salah satu bank di bawah untuk direct debit melalui akaun perbankan internet anda         - Plih bark -         Enter E-Mail address here to receive transaction status (Mandatory)         Image Statistican alsmatle mel | <ul> <li>Klik pada pilihan senarai bank bagi :</li> <li>i. Pembayaran</li> <li>ii. Penetapan bank pembayar<br/>untuk potongan debit terus.</li> <li>Isikan maklumat emel peribadi. Sila<br/>pastikan emel peribadi tidak<br/>melebihi 27 aksara (termasuk<br/>@domain.com) bagi<br/>mengelakkan kegagalan potongan.</li> <li>Klik pada kotak pengesahan</li> <li>Klik Bayar dengan FPX</li> </ul> |
| I agree with the <u>Terms and Conditions</u> Please disable your pop-up blocker. For more information, please click here     On some browser, you may see the Transaction Response displayed in two (2) tabs. This will not affect your transaction. For more information, please click here     Please do not click on browser's back button, refresh or close this page.                                               |                                                                                                    |
| Bayar dengan FPX                                                                                                    |                                                                                                    |

| Paparan                                                                                                    | Keterangan                                                |
|----------------------------------------------------------------------------------------------------|-----------------------------------------------------------|
| PERBADANAN TABUNG PENDIDIKAN TINGGI NASIONAL       Telefon: 109-21163 3000       P         Tingkat Bawah, Menara PTPTN, Blok D,       Fals: 109-21163 223       P         Megan Avenue II, No. 12, Jalan Yap Kwan Seng,       Adaen : ceaduan µppin gov my       P         URUSNIAGA PTPTN PAYMENT GATEWAY       P       P | Paparan Resit setelah<br>pembayaran FPX berjaya dilakukan |
| Diterima Daripada : Tarikh: 19/11/2021<br>No. Rujukan:<br>Jumlah: RM 1.00                                                                                                    | <li>KEMBALI</li>                                          |
| Urusniaga Amaun (RM) 1128 KTP ML PTPTN 1.00                                                                                                    |                                                           |
|                                                                                                    |                                                           |
| Kembali                                                                                                    |                                                           |
|                                                                                                    |                                                           |
|                                                                                                    |                                                           |
|                                                                                                    |                                                           |
|                                                                                                    |                                                           |

| paran                                                                                               |                                                                                                    |                                                                  |                                   |                                 | Keterangan                                                                  |
|----------------------------------------------------------------------------------------------------|----------------------------------------------------------------------------------------------------|------------------------------------------------------------------|-----------------------------------|---------------------------------|-----------------------------------------------------------------------------|
| Pinjam Pinjam Pinjaman Pendidikan                                                                   | Permohonan Debit Terus Online                                                                                  |                                                                  |                                   |                                 | Klik <b>CETAK</b> untuk membuat cetakar<br>akuan penerimaan permohonan yang |
|                                                                                                    | PERMOHONAN TELAH DIT                                                                                           | ERIMA. TRANSAKSI BAYARAN TELAH                                   | BERJAYA                           |                                 |                                                                             |
| AKUAN PENERIMAAN PERMOHO                                                                            | NAN DEBIT TERUS                                                                                                |                                                                  |                                   |                                 | telah berjaya                                                               |
|                                                                                                    |                                                                                                    |                                                                  |                                   |                                 |                                                                             |
| No. Kad Bengenalan                                                                                  |                                                                                                    |                                                                  |                                   |                                 |                                                                             |
| No. Kau Pengenalah                                                                                  | And appropriate states                                                                                         |                                                                  |                                   |                                 |                                                                             |
| No. Telefon Bimbit                                                                                  | 10000                                                                                                    |                                                                  |                                   |                                 |                                                                             |
| Emel Peribadi                                                                                       | an approximate                                                                                                 |                                                                  |                                   |                                 |                                                                             |
| MAKLUMAT PINJAMAN                                                                                   |                                                                                                    |                                                                  |                                   |                                 |                                                                             |
| Pinjaman                                                                                            | No Pinjaman                                                                                                    | Peringkat Pengajian                                              | Ansuran Bulanan(RM)               | Amaun Potongan Debit Terus(RM)  |                                                                             |
| ISLAMIK                                                                                             | 2011078                                                                                                    | DIPLOMA SEPENUH MASA                                             | 131.59                            | 131.59                          |                                                                             |
|                                                                                                    |                                                                                                    |                                                                  | Jumlah                            | 131.59                          |                                                                             |
| MAKLUMAT PEMBAYARAN PINJAMA                                                                         | N                                                                                                    |                                                                  |                                   |                                 |                                                                             |
| Frekuensi Potongan                                                                                  | BULANAN                                                                                                    |                                                                  |                                   |                                 |                                                                             |
| Jenis Potongan                                                                                      | PINJAMAN PTPTN                                                                                                 |                                                                  |                                   |                                 |                                                                             |
| ID Rujukan                                                                                          | AND 111-124                                                                                                    |                                                                  |                                   |                                 |                                                                             |
| Bayaran/Deposit Pendaftaran                                                                         | RM1.00                                                                                                    |                                                                  |                                   |                                 |                                                                             |
| Tarikh Permohonan                                                                                   | 19/11/2021 09:17:05 AM                                                                                         |                                                                  |                                   |                                 |                                                                             |
| Nota :<br>* Bayaran/Deposit Pendaftaran adalah RM 1.00<br>* Sekiranya akaun pinjaman anda mempunyai | ) akan dipulangkan semula ke akaun pinjaman/<br>unggakan, potongan ini anda tidak akan menye                   | simpanan PTPTN anda.<br>elesaikan tunggakan sehingga amaun tertu | nggak diselesaikan atau penstrukt | uran semula pinjaman dilakukan. |                                                                             |
| PENGESAHAN PERMOHONAN                                                                               |                                                                                                    |                                                                  |                                   |                                 |                                                                             |
| Sava dengan ini mengesahkan dan men                                                                 | naku babawa semua maklumat di atas adalab l                                                                    | benar dan lengkan                                                |                                   |                                 |                                                                             |
| Saya faham akan Terma & Svarat permo                                                                | phonan yang ditetapkan.                                                                                        |                                                                  |                                   |                                 |                                                                             |
| n                                                                                                   | nananan karan di karang di karang karang karang karang karang karang karang karang karang karang karang karang |                                                                  |                                   |                                 |                                                                             |
|                                                                                                    |                                                                                                    | СЕТАК                                                            |                                   |                                 |                                                                             |
|                                                                                                    |                                                                                                    |                                                                  |                                   |                                 |                                                                             |

#### Permohonan Semula Debit Terus SIMPANAN

| Pa    | paran             |                    |                 |                               |                           |                     | Keterangan                                                                          |
|-------|-------------------|--------------------|-----------------|-------------------------------|---------------------------|---------------------|-------------------------------------------------------------------------------------|
| (     |                   | Dan Permohonan Det | oit Terus Onlin | e                             |                           |                     | Klik <b>PERMOHONAN SEMULA</b><br>untuk membuat perubahan kadar<br>potongan bulanan. |
| PERMO | DHONAN BARU       | MAKLUMAT PERIBADI  | MA              | KLUMAT SIMPANAN               | MAKLUMAT PEMBAYA          | RAN SEMAK & BAYAR   |                                                                                     |
| SEN/  | ARAI POTONG       | AN DEBIT TERUS     |                 |                               |                           |                     |                                                                                     |
| NO    | JENIS<br>POTONGAN | NAMA PEMBAYAR      | ID RUJUKAN      | STATUS                        | TARIKH<br>PERMOHONAN      | PILINAN             |                                                                                     |
| 1 :   | SIMPANAN SSPNI    |                    |                 | PERMOHONAN BERJAYA<br>BILLING | 19/11/2021 11:48:26 AM    | CPPERMOHONAN SEMULA |                                                                                     |
| 2     | SIMPANAN SSPNI    |                    |                 | PERMOHONAN TIDAK<br>BERJAYA   | 10/09/2019 09:47:19<br>AM |                     |                                                                                     |
|       |                   |                    |                 |                               |                           | PERMOHONAN BARU     |                                                                                     |
|       |                   |                    |                 |                               |                           |                     |                                                                                     |
|       |                   |                    |                 |                               |                           |                     |                                                                                     |
|       |                   |                    |                 |                               |                           |                     |                                                                                     |
|       |                   |                    |                 |                               |                           |                     |                                                                                     |
|       |                   |                    |                 |                               |                           |                     |                                                                                     |

| Paparan                                                    |                      |                                                                       |                       |                    | Keterangan                                                                                                    |
|------------------------------------------------------------|----------------------|-----------------------------------------------------------------------|-----------------------|--------------------|----------------------------------------------------------------------------------------------------|
| Simpan<br>SSPN PRIME                                       | Permohonan Debit Ter | us Online                                                             | 8                     | E20                | <ul> <li>Isi maklumat yang diperlukan seperti</li> <li>i. No. Telefon Bimbit</li> <li>ii. Emel Peribadi (tidak melebihi 27 aksara)</li> </ul> |
| PERMOHONAN BARU<br>MAKLUMAT PERIBADI<br>No. Kad Pengenalan | MAKLUMAT PERIBADI    | MAKLUMAT SIMPANAN                                                     | MAKLUMAT PEMBAYARAN.  | SEMAK & BAYAR      | Klik SETERUSNYA                                                                                                    |
| Nama<br>No. Telefon Bimbit *<br>Emel Peribadi *            | "Emel han            | ya boleh diisi sehingga 27 aksara sahaja                              |                       | KEMBALI SETERUSNYA |                                                                                                    |
|                                                            |                      |                                                                       |                       |                    |                                                                                                    |
|                                                            |                      | Hak Cipta Terpelihara © 20:<br>Perbadanan Tabung Pendidikan Tinggi Na | 21<br>asional (PTPTN) |                    |                                                                                                    |

| Paparan                                                                                                    |                                                                                      | Keterangan                                               |
|----------------------------------------------------------------------------------------------------|--------------------------------------------------------------------------------------|----------------------------------------------------------|
| SSPN PRIME                                                                                                    | Permohonan Debit Terus Online                                                        | lsi <b>Amaun Potongan (RM)</b><br>Klik <b>SETERUSNYA</b> |
| PERMOHONAN BARU                                                                                                   | MAKLUMAT PERIBADI MAKLUMAT SIMPANAN MAKLUMAT PEMBAYARAN SEMAK & BAYAR                |                                                          |
| MAKLUMAT SIMPANAN<br>No Akaun SSPN Prime<br>No KP Penerima Manfaat<br>Nama Penerima Manfaat<br>Amaun Potongan(RM) |                                                                                      |                                                          |
|                                                                                                    | KEMBALI                                                                              |                                                          |
|                                                                                                    |                                                                                      |                                                          |
|                                                                                                    | Hak Cipta Terpelihara © 2021<br>Perbadanan Tabung Pendidikan Tinggi Nasional (PTPTN) |                                                          |

| Paparan                                                                                                    |                                                                                                    |                                                                                           | Keterangan                                                                                       |
|----------------------------------------------------------------------------------------------------|----------------------------------------------------------------------------------------------------|-------------------------------------------------------------------------------------------|--------------------------------------------------------------------------------------------------|
| Simpan<br>SSPN PRIME                                                                                                 | Permohonan Debit Terus Online                                                                                                    |                                                                                           | Tandakan kotak pengesahan<br>maklumat dan terma &<br>syarat permohonan<br>Klik <b>SETERUSNYA</b> |
| PERMOHONAN BARU                                                                                                    | MAKLUMAT PERIBADI MAKLUMAT SIMPANAN                                                                                                    | MAKLUMAT PEMBAYARAN SEMAK & BAYAR                                                         |                                                                                                  |
| MAKLUMAT PEMBAYARA                                                                                                   | N                                                                                                    |                                                                                           |                                                                                                  |
| Frekuensi Potongan                                                                                                   | BULANAN                                                                                                    |                                                                                           |                                                                                                  |
| Jenis Potongan                                                                                                    | SIMPANAN PTPTN                                                                                                    |                                                                                           |                                                                                                  |
| ID Rujukan                                                                                                    | And the second second sec |                                                                                           |                                                                                                  |
| Bayaran/Deposit Pendaflaran<br>Nota :<br>* Bayaran/Deposit Pendaftaran adalah<br>* Sekiranya akaun pinjaman anda men | RM1.00<br>RM 1.00 akan dipulangkan semula ke akaun pinjaman/simpanan PTPTN anda<br>punyai tunggakan, potongan ini anda tidak akan menyelesaikan tunggakan se                                                                                                    | a.<br>hlingga amaun tertunggak diselesalkan atau penstrukturan semula pinjaman dilakukan. |                                                                                                  |
| PENGESAHAN PERMOHO                                                                                                   | NAN                                                                                                    |                                                                                           |                                                                                                  |
| Saya dengan ini mengesahkan<br>Saya faham akan Terma & Syar                                                          | tan mengaku bahawa semua maklumat di atas adalah benar dan lengkap.<br>at permohonan yang ditetapkan.                                                                                                    |                                                                                           |                                                                                                  |
|                                                                                                    |                                                                                                    | KEMBALI SETERUSNYA                                                                        |                                                                                                  |
|                                                                                                    | Hak Cipta Terpelihara & 2<br>Perbadanan Tabung Pendidikan Tinggi I                                                                                                    | 021<br>Nasional (PTPTN)                                                                   |                                                                                                  |

| paran                                                                                                    | ran                                                                                       |                                                                                          |                                           | Keterangan                              |                                       |  |
|----------------------------------------------------------------------------------------------------|-------------------------------------------------------------------------------------------|------------------------------------------------------------------------------------------|-------------------------------------------|-----------------------------------------|---------------------------------------|--|
| (                                                                                                    | Simpan<br>SSPN PRIME                                                                      | Permohonan Debit Terus Onlin                                                             | e                                         |                                         | Semak maklumat yang ada di<br>paparan |  |
| PERMOHONAN BARU                                                                                                    | MakLumat Peribadi                                                                         | MAKLUMAT SIMPANAN                                                                        | MAKLUMAT PEMBAYARAN                       | SEMAK & BAYAR                           | Klik <b>BAYAR</b>                     |  |
| MAKLUMAT PERIBADI<br>No. Kad Pengenalan<br>Nama                                                                                         |                                                                                           |                                                                                          |                                           |                                         |                                       |  |
| No. Telefon Bimbit<br>Emel Peribadi<br>MAKLUMAT SIMPANAN<br>No Akaun SSPN Prime                                                         |                                                                                           |                                                                                          |                                           |                                         |                                       |  |
| Nama Penerima Manfaat<br>No KP Penerima Mantaat<br>Amaun Potongan(RM)                                                                   | 100.00                                                                                    | ina<br>Land in possible costs                                                            |                                           |                                         |                                       |  |
| MAKLUMAT PEMBAYARA<br>Frekuensi Potongan<br>Jenis Potongan<br>ID Rujukan                                                                | AN<br>BULAN/<br>SIMPAN                                                                    | IN<br>AN PTPTN                                                                           |                                           |                                         |                                       |  |
| Bayaran/Deposit Pendaitaran<br>Nota :<br>* Bayaran/Deposit Pendaitaran adala<br>* Sekiranya akaun pinjaman anda me<br>PENGESAHAN PERMOH | RM1.00<br>In RM 1.00 akan dipulangkan semui<br>Impunyai tunggakan, potongan ini a<br>ONAN | a ke akaun pinjaman/simpanan PTPTN anda.<br>Inda tidak akan menyelesaikan tunggakan sehi | ngga amaun terlunggak diselesaikan alau p | enstrukturan semula pinjaman dilakukan. |                                       |  |
| <ul> <li>Saya dengan ini mengesahkar</li> <li>Saya taham akan Terma &amp; Sya</li> </ul>                                                | n dan mengaku bahawa semua mai<br>arat permohonan yang ditetapkan.                        | lumat di atas adalah benar dan lengkap.                                                  |                                           | KEMBALL BAYAD                           |                                       |  |
|                                                                                                    |                                                                                           |                                                                                          |                                           |                                         |                                       |  |
|                                                                                                    |                                                                                           | Hak Cipta Terpelihara © 207<br>Perbadanan Tabung Pendidikan Tinggi Na                    | 21<br>ssional (PTPTN)                     |                                         |                                       |  |

| Paparan                                                                                                    | Keterangan                                                                                                    |
|----------------------------------------------------------------------------------------------------|----------------------------------------------------------------------------------------------------|
| PTPTN Online Payment Gateway-TESTING         Urusniaga         1926       1.00         Jumlah       1.00         Jumlah       1.00         Plih Bank Direct Debt Concerner       Envert         Plih bank di bawah untuk direct debit melalul akaun perbankan internet anda         - Plih bank -         Enter E-Mail address here to receive transaction status (Mandatory)         Image with the Terms and Conditions         - Plasse disable your pop-up blocker. For more information, plasse click here         - Plasse disable your pop-up blocker. For more information, plasse click here         - Plasse disable your pop-up blocker. For more information, plasse click here         - Plasse disable your pop-up blocker. For more information, plasse click here         - Plasse disable your pop-up blocker. For more information, plasse click here         - Plasse disable your pop-up blocker. For more information, plasse click here         - Plasse disable your pop-up blocker. For more information, plasse click here         - Plasse disable your pop-up blocker. For more information, plasse click here | <ul> <li>Klik pada pilihan senarai bank bagi :</li> <li>i. Pembayaran</li> <li>ii. Penetapan bank pembayar<br/>untuk potongan debit terus.</li> <li>Isikan maklumat emel peribadi. Sila<br/>pastikan emel peribadi tidak<br/>melebihi 27 aksara (termasuk<br/>@domain.com) bagi<br/>mengelakkan kegagalan potongan.</li> <li>Klik pada kotak pengesahan</li> <li>Klik Bayar dengan FPX</li> </ul> |
|                                                                                                    |                                                                                                    |

| Paparan                                                                                                    |                                                   |                                                                             | Keterangan                                                |
|----------------------------------------------------------------------------------------------------|---------------------------------------------------|-----------------------------------------------------------------------------|-----------------------------------------------------------|
| FERBADANAN TABUNG PENDIDIKAN TINGGI NASIONAL<br>Tingkat Bawah, Menara PTPTN, Blok D,<br>Megan Avenue II, No. 12, Jalan Yap Kwan Seng,<br>50450 Kuala Lumpur |                                                   | Telefon : 05-2155 3000<br>Faks : 03-2150 1265<br>Aduan : eaduan pton gov my | Paparan Resit setelah<br>pembayaran FPX berjaya dilakukan |
| Diterima Daripada :                                                                                                    | Tarikh: 19/11/20<br>No. Rujukan<br>Jumlah: RM 1.0 | 021<br>00                                                                   | Klik <b>KEMBALI</b>                                       |
| Urusniaga<br>1026 SIMPANAN MELALUI FPX                                                                                                    |                                                   | Amaun (RM)<br>1.00                                                          |                                                           |
| Kembali                                                                                                    |                                                   |                                                                             |                                                           |

| Paparan                                                                                  |                                                                                                    | Keterangan                                                               |
|------------------------------------------------------------------------------------------|----------------------------------------------------------------------------------------------------|--------------------------------------------------------------------------|
| Simpan<br>SSPN PRIME                                                                     | Permohonan Debit Terus Online                                                                                                    | Klik <b>CETAK</b> untuk membuat cetakan akuan penerimaan permohonan yang |
|                                                                                          | PERMOHONAN TELAH DITERIMA. TRANSAKSI BAYARAN TELAH BERJAYA                                                                                                    | telah berjaya                                                            |
| AKUAN PENERIMAAN PER                                                                     | MOHONAN DEBIT TERUS                                                                                                    |                                                                          |
| MAKLUMAT PERIBADI                                                                        |                                                                                                    |                                                                          |
| No. Kad Pengenalan                                                                       | 800-0-000                                                                                                    |                                                                          |
| Nama                                                                                     | works, good to passible and                                                                                                    |                                                                          |
| No. Telefon Bimbit                                                                       | a (presta                                                                                                    |                                                                          |
| Emel Peribadi                                                                            | and gradient                                                                                                    |                                                                          |
| MAKLUMAT SIMPANAN                                                                        |                                                                                                    |                                                                          |
| No Akaun SSPN Prime                                                                      | Rever College                                                                                                    |                                                                          |
| Nama Penerima Manfaat                                                                    | works, short in assesser order                                                                                                    |                                                                          |
| No KP Penerima Manfaat                                                                   | Note the state of the state of |                                                                          |
| Amaun Potongan(RM)                                                                       | 100.00                                                                                                    |                                                                          |
| MAKLUMAT PEMBAYARAN                                                                      |                                                                                                    |                                                                          |
| Frekuensi Potongan                                                                       | BULANAN                                                                                                    |                                                                          |
| Jenis Potongan                                                                           | SIMPANAN PTPTN                                                                                                    |                                                                          |
| ID Rujukan                                                                               | METER CONTRACTOR                                                                                                    |                                                                          |
| Bayaran/Deposit Pendaftaran                                                              | RM1.00                                                                                                    |                                                                          |
| Tarikh Permohonan                                                                        | 19/11/2021 11:48:26 AM                                                                                                    |                                                                          |
| Nota :<br>* Bayaran/Deposit Pendaftaran adalah<br>* Sekiranya akaun pinjaman anda mer    | n RM 1.00 akan dipulangkan semula ke akaun pinjaman/simpanan PTPTN anda.<br>mpunyal tunggakan, potongan ini anda tidak akan menyelesalkan tunggakan sehingga amaun tertunggak diselesalkan atau penstrukturan semula pinjaman dilakukan.                                                                                                    |                                                                          |
| PENGESAHAN PERMOHONAN                                                                    |                                                                                                    |                                                                          |
| <ul> <li>Saya dengan ini mengesahkan</li> <li>Saya faham akan Terma &amp; Sya</li> </ul> | dan mengaku bahawa semua maklumat di atas adalah benar dan lengkap.<br>rat permohonan yang ditetapkan.                                                                                                    |                                                                          |
|                                                                                          | СЕТАК                                                                                                    |                                                                          |
|                                                                                          | Hak Cipta Terpelihara © 2021<br>Perbadanan Tabung Pendidikan Tinggi Nasional (PTPTN)                                                                                                    |                                                                          |